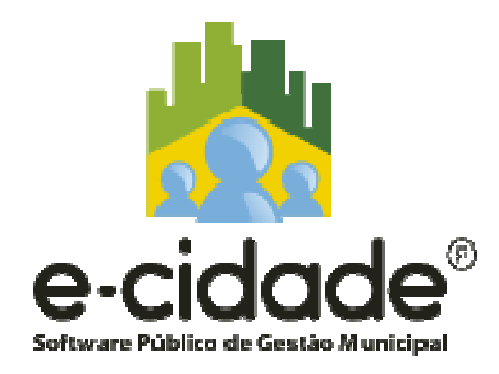

# e-cidade MACAÉ

Subsecretaria de Infraestrutura da SEMED

Área DB: Educação

Módulo ESCOLA

Passo-a-passo Cadastros Complementares para Enturmação

1ª Fase Cadastro de Turmas

Novembro/2015

#### CADASTROS COMPLEMENTARES PARA O CADASTRO DAS TURMAS

No Módulo Escola, siga os passos a seguir:

#### 1 - Para cadastrar DIAS LETIVOS:

#### Menu Cadastros >>>Tabela>>> Dias letivos. Selecione os dias letivos e clique em GRAVAR.

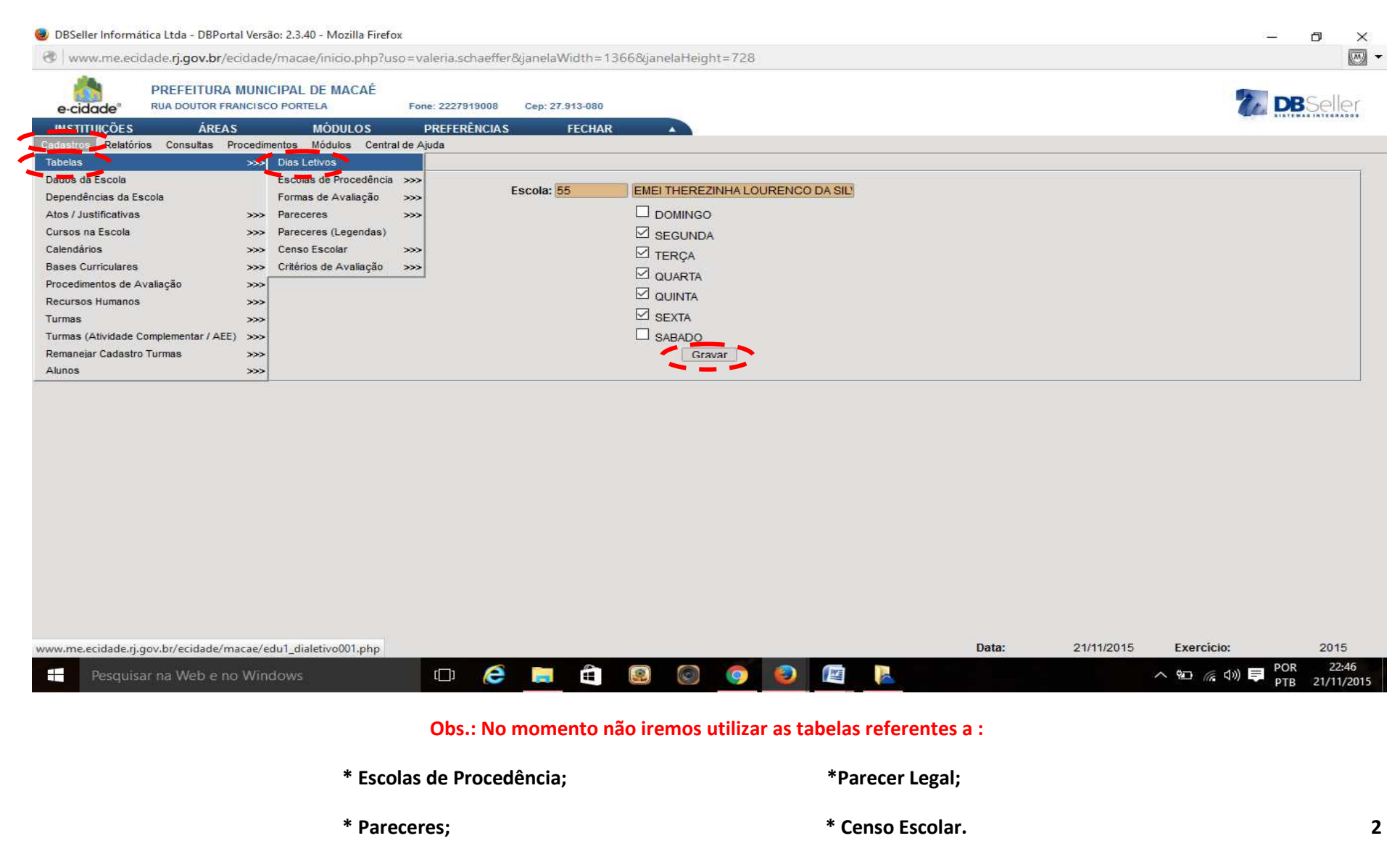

#### 2 - FORMAS DE AVALIAÇÃO

Para configuração das formas de avaliação tem que antes fazer o seguinte procedimento (Caso sua U.E. utilize NOTA como forma de avaliação):

Obs.: Se sua U.E.utilizar apenas RELATÓRIO como FORMA DE AVALIAÇÃO, vá para a página 7.

#### Clique no Menu Procedimentos >> Parâmetros >>> Configurações >> >Nota>>> Inclusão. Veja:

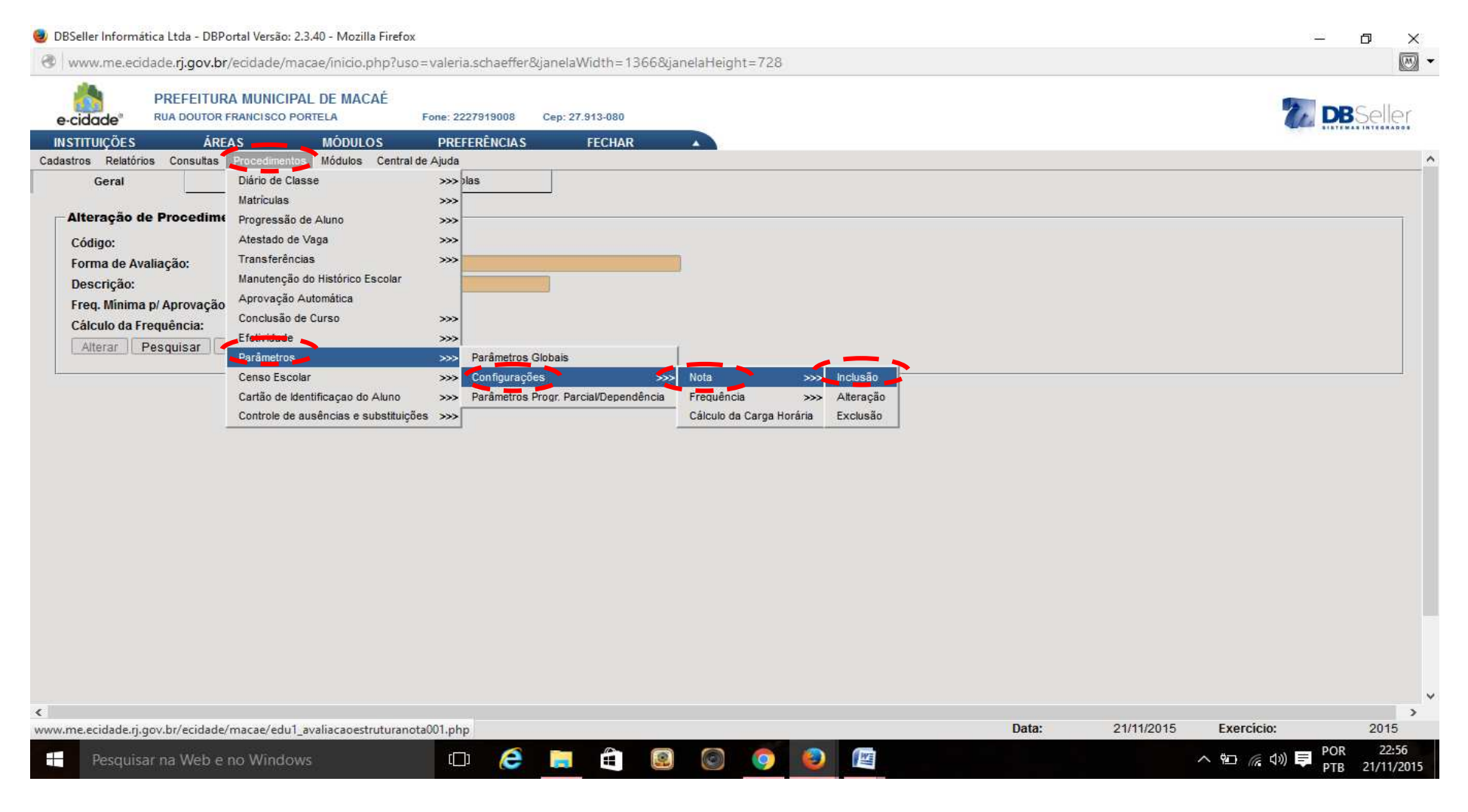

Aparecerá a seguinte tela

# Clique em CÓDIGO DA ESTRUTURA DA NOTA

| DBSeller Informática Ltda - DBPortal Versão: 2.3.40 - Mozilla Fired                                                                                                    | ox                                                                                                    |                                  |
|----------------------------------------------------------------------------------------------------|----------------------------------------------------------------------------------------------------|----------------------------------|
| https://www.me.ecidade.rj.gov.br/ecidade/macae/inicio.php?us                                                                                                    | o=carlosazevedo&janelaWidth=1366&janelaHeight=728                                                                                                    | 9                                |
| e-cidade <sup>®</sup> PREFEITURA MUNICIPAL DE MACAÉ<br>RUA DOUTOR FRANCISCO PORTELA<br>INSTITUIÇÕES ÁREAS MÓDULOS<br>Cadastros Relatórios Consultas Procedimentos Módulos Centra | Fone: 2227919008 Cep: 27.913-080 PREFERÊNCIAS FECHAR Il de Ajuda                                                                                                    |                                  |
|                                                                                                    | Estrutural da Nota<br>Código Amalia <del>ção Estrutura da Nota:</del><br>12 NOTA INTEIRA<br>Arredondar a Média:<br>Ano da Configuração:<br>Observação:<br>Incluir Pesquisar |                                  |
| Escola[58-COLEGIO MUNICIPAL DO SANA]->                                                                                                    | m                                                                                                    | Data: 05/11/2015 Exercicio: 2015 |

Aparecerá a seguinte tela

# Escolha a opção NOTA INTEIRA

| UBSeller Informática Ltda - DBPortal Versão: 2.3.40 - Mozilla Firefox                                                                                                    |            |
|----------------------------------------------------------------------------------------------------|------------|
| https://www.me.ecidade. <b>rj.gov.br</b> /ecidade/macae/inicio.php?uso=valeria.schaeffer&janelaWidth=1700&janelaHeight=910                                                                                                    | 9          |
| PREFEITURA MUNICIPAL DE MACAÉ<br>e-cidade' RUA DOUTOR FRANCISCO PORTELA Fone: 2227910008 Cep: 27.313-000<br>INSTITUIÇÕES ÁREAS MÓDULOS PREFERÊNCIAS FECHAR                                                                                 | 2 DBSeller |
| adastros Relatórios Consultas Procedimentos Módulos Central de Ajuda                                                                                                    |            |
| Código:<br>Deorição:<br>Pesquisar Limpar Fechar                                                                                                    |            |
| Início     Anterior     Próximo     Último     Foram retornados 3 registros. Mostrando de 1 até 3.       Código     Estrutural       Decrição       12     100     NOTA INTEIRA       10000     00.00.00.00     ESTRUTURAL TIPO DE EMPRESA |            |
| 150000     00.00     GRUPO DE SERVICOS       Recomeçar     Indique o Conteúdo:     Quantidade a Listar: 15     Mostra Diferentes:                                                                                                    |            |
|                                                                                                    | 20         |
|                                                                                                    | ar :       |
|                                                                                                    |            |
|                                                                                                    |            |
|                                                                                                    |            |
|                                                                                                    |            |
|                                                                                                    |            |
|                                                                                                    |            |
| III<br>Escola/49-CM PEDRO ADAMII-> Data: 16/11/2015 Exercício:                                                                                                    | ÷<br>2015  |
|                                                                                                    | 13:36      |

# Retornará a tela tipo:

# Escolha em ATIVO: SIM. Em seguida, ARREDONDAR A MÉDIA: NÃO. ANO DA CONFIGURAÇÃO: 2015

| 🕘 DBSeller Informática Ltda - DBPortal Versão: 2.3.40 - Mozilla Fire                     | fox                                                                                                    | per lant mouth that a result of            |       |             |            | - 0 ×   |
|------------------------------------------------------------------------------------------|----------------------------------------------------------------------------------------------------|--------------------------------------------|-------|-------------|------------|---------|
| https://www.me.ecidade.rj.gov.br/ecidade/macae/inicio.php?u                              | so=carlosazevedo&janelaWidth=1366&janelaHe                                                                                                    | eight=728                                  |       |             |            | 0       |
| e-cidade <sup>®</sup> PREFEITURA MUNICIPAL DE MACAÉ<br>RUA DOUTOR FRANCISCO PORTELA      | Fone: 2227919008 Cep: 27.913-080                                                                                                    |                                            |       |             |            | BSeller |
| INSTITUIÇÕES AREAS MODULOS<br>Cadastros Relatórios Consultas Procedimentos Módulos Centr | PREFERENCIAS FECHAR<br>al de Ajuda                                                                                                    |                                            |       |             |            |         |
|                                                                                          | Estrutural da Nota<br>Código Avaliação Estrutura:<br><u>Código da Estrutura da Nota:</u><br>Ativo:<br>Arredondar a Média:<br>Ano da Configuração:<br>Observação: | 12 NOTA INTEIRA   SIM    2015    Pesquisar |       |             |            | E       |
| Escola/58-COLEGIO MUNICIPAL DO SANAL>                                                    |                                                                                                    | III                                        | Data: | 05/11/2015  | Exercicio: | 2015    |
| Loonales service monitori de po shinaj -                                                 |                                                                                                    |                                            | Datu  | CONTINEORIO | Exercición | 2010    |

| 🥹 DBSeller Informática Ltda - DBP                      | ortal Versão: 2.3.40 - Mozilla Firefox                  |                             |                                                |                  | - 🗆 X                                   |
|--------------------------------------------------------|---------------------------------------------------------|-----------------------------|------------------------------------------------|------------------|-----------------------------------------|
| www.me.ecidade.rj.gov.br/                              | ecidade/macae/inicio.php?uso=vale                       | ria.schaeffer&janelaWidth=1 | 366&janelaHeight=728                           |                  |                                         |
| e-cidade <sup>®</sup> PREFEITURA                       | MUNICIPAL DE MACAÉ<br>RANCISCO PORTELA Fone:            | 2227919008 Cep: 27.913-080  |                                                |                  | <b>DB</b> Seller                        |
| INSTITUIÇÕES ÁREA                                      | S MÓDULOS PF                                            | EFERÊNCIAS FECHAR           |                                                |                  |                                         |
| Cadastros <mark>Relatórios Consultas</mark><br>Tabelas | Procedimentos Módulos Central de Ajuc >>>> Dias Letivos | a                           |                                                | Últime           | os acessos ao Módulo                    |
| Dacos da Escola                                        | Escolas de Procedência >>>                              |                             |                                                | Inclusão         | 22/11/2015 14:49:23                     |
| Dependências da Escola                                 | Formas de Avaliação >>>                                 | nclusão                     |                                                | Inclusão         | 22/11/2015 14:42:50                     |
| Atos / Justificativas                                  | >>> Pareceres >>>                                       | Alteração                   |                                                | Dados da Escola  | 22/11/2015 14:42:30                     |
| Cursos na Escola                                       | >>> Pareceres (Legendas)                                | Exclusão                    |                                                | Alteração        | 21/11/2015 22:55:16                     |
| Calendários                                            | >>> Censo Escolar >>>                                   |                             |                                                | Dias Letivos     | 21/11/2015 22:43:36                     |
| Bases Curriculares                                     | >>> Critérios de Avaliação >>>                          |                             |                                                |                  |                                         |
| Procedimentos de Avaliação                             | ***                                                     |                             |                                                |                  |                                         |
| Recursos Humanos                                       | >>>                                                     |                             |                                                |                  |                                         |
| Turmas                                                 |                                                         | 1000                        |                                                |                  |                                         |
| Turmas (Atividade Complementar / Aci                   | DRO ADAMI                                               | × 1                         |                                                |                  |                                         |
| Remanejar Cadastro Turmas                              |                                                         |                             |                                                |                  |                                         |
| Alunos                                                 |                                                         |                             |                                                |                  |                                         |
|                                                        |                                                         |                             |                                                |                  |                                         |
|                                                        |                                                         |                             |                                                |                  |                                         |
|                                                        |                                                         |                             |                                                |                  |                                         |
|                                                        |                                                         |                             |                                                |                  |                                         |
|                                                        |                                                         |                             |                                                |                  |                                         |
|                                                        |                                                         |                             |                                                |                  |                                         |
|                                                        |                                                         |                             |                                                |                  |                                         |
|                                                        |                                                         |                             |                                                |                  |                                         |
|                                                        |                                                         |                             |                                                |                  |                                         |
|                                                        |                                                         |                             |                                                |                  |                                         |
|                                                        |                                                         |                             |                                                |                  |                                         |
|                                                        |                                                         |                             |                                                |                  |                                         |
|                                                        |                                                         |                             |                                                |                  |                                         |
|                                                        |                                                         |                             |                                                |                  |                                         |
| www.me.ecidade.rj.gov.br/ecidade/r                     | nacae/edu1_formaavaliacao001.php                        |                             |                                                | Data: 22/11/2015 | Exercício: 2015                         |
|                                                        |                                                         |                             |                                                |                  | DOR 14-49                               |
| Pesquisar na Web e no                                  | Windows                                                 | ) 健 📙 😫                     | Ref (1) (2) (2) (2) (2) (2) (2) (2) (2) (2) (2 |                  | ^ 1 ( ( ( ( ( ( ( ( ( ( ( ( ( ( ( ( ( ( |

Aparecerá a seguinte tela

# Para a FORMA DE AVALIAÇÃO RELATÓRIO:

No campo DESCRIÇÃO, digite **RELATÓRIO**. No TIPO DE RESULTADO, escolha **PARECER**. Escolha PARECER ARMAZENADO SIM. Clique em INCLUIR.

| 🧕 DBSeller Informática Ltda - DBPortal Versão: 2.3.40 - Mozilla Fire                     | efox                                                                                                    |                 | - 🗆 X                                                      |
|------------------------------------------------------------------------------------------|----------------------------------------------------------------------------------------------------|-----------------|------------------------------------------------------------|
| www.me.ecidade. <b>rj.gov.br</b> /ecidade/macae/inicio.php?u                             | iso=valeria.schaeffer&janelaWidth=1525&janelaHeight=813                                                                                 |                 |                                                            |
| PREFEITURA MUNICIPAL DE MACAÉ<br>e-cidade <sup>®</sup> RUA DOUTOR FRANCISCO PORTELA Form | e: 2227919008 Cep: 27.913-080                                                                                                    |                 | <b>DB</b> Seller                                           |
| INSTITUIÇÕES ÁREAS MÓDULOS P                                                             | REFERÊNCIAS FECHAR                                                                                                    |                 |                                                            |
| Cadastros Relatórios Consultas Procedimentos Módulos Central d                           | le Ajuda                                                                                                    |                 |                                                            |
|                                                                                          | Forma de Avaliação<br>Códino:<br>Descrição:<br>Tipo de Resultado: PARECER<br>Parecer Armazenado: SIM<br>Incluir Pesquisar Novo Registro |                 |                                                            |
| Escola[53-CM IVETE SANTANA DRUMOND DE AGUIAR]->                                          |                                                                                                    | Data: 22/11/201 | 5 Exercício: 2015                                          |
| Pesquisar na Web e no Windows                                                            | 🗆 🧔 🖨 🖲 💿 👰                                                                                                    |                 | へ ■ <i>(</i> ({ (小)) <b>戸</b> POR 22:18<br>PTB2 22/11/2015 |

### Para a FORMA DE AVALIAÇÃO NOTA:

No campo DESCRIÇÃO, digite a Forma de Avaliação como: NOTA. Em TIPO DE RESULTADO: clique em NOTA.

Após, clique em INCLUIR

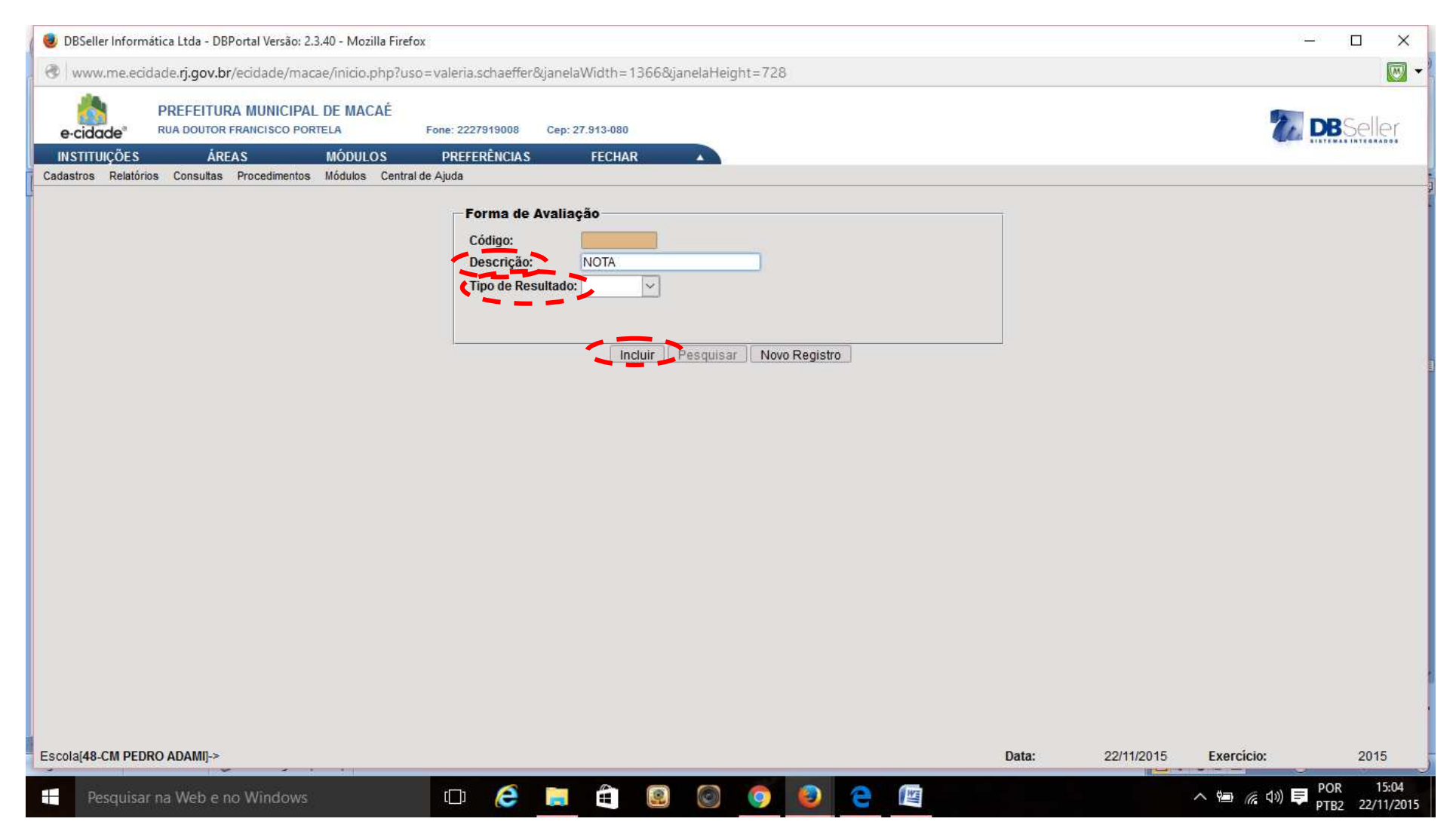

Caso tenha digitado **NOTA**, aparecerá a tela:

No campo MENOR NOTA digite 0; MAIOR NOTA digite 100; VARIAÇÃO 1; MÍNIMO PARA APROVAÇÃO: 50

#### Após, clique em INCLUIR

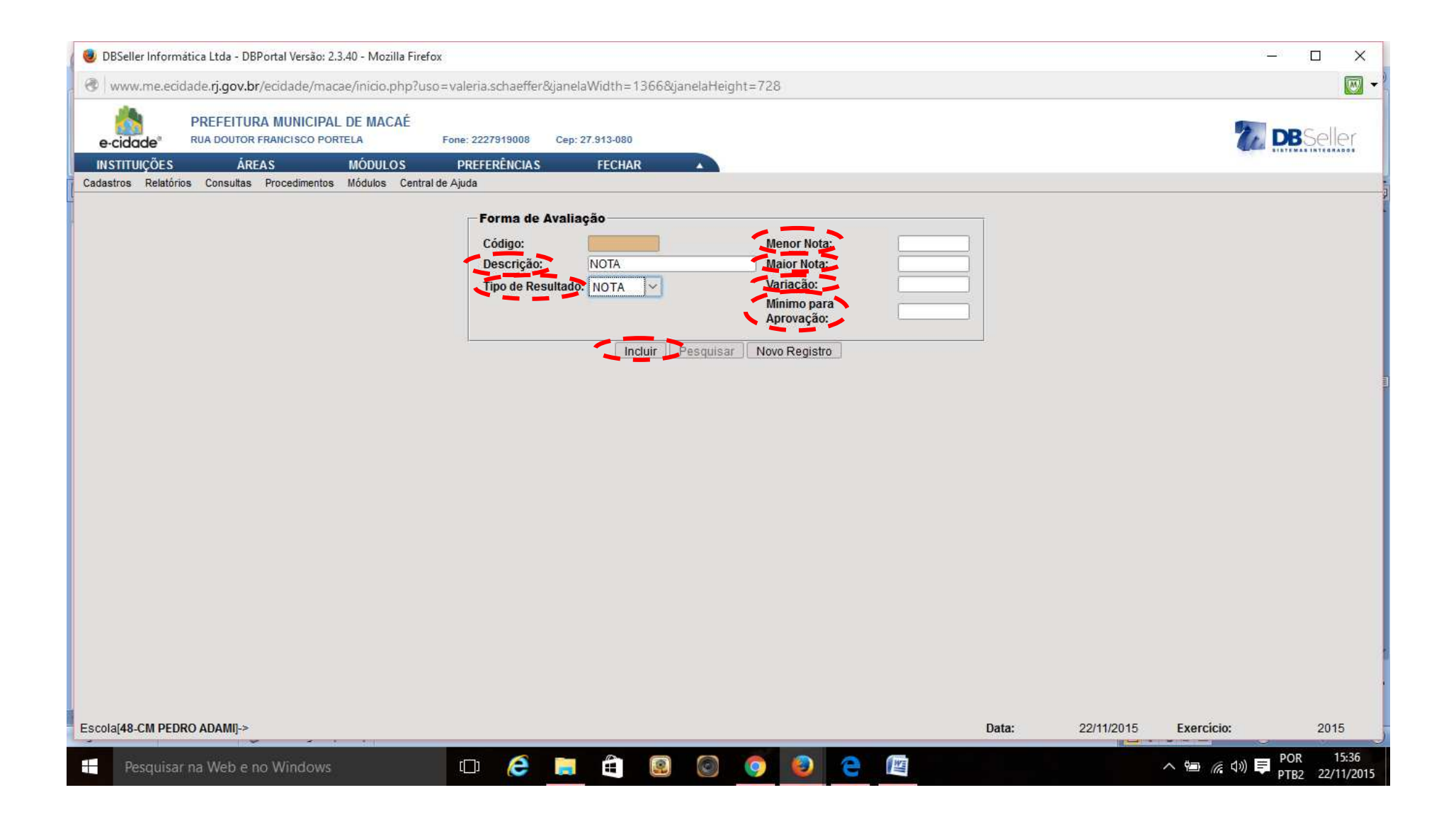

# 3 - CRITÉRIOS DE AVALIAÇÃO

# Após, vá ao menu Cadastros >>>Tabelas>>> Critérios de avaliação>>> Inclusão

| 📵 DBSeller Informática Ltda - DBPo             | ortal Versão: 2.3.40 - Mozilla Firefo         | x                  |                  |                 |       |                                                                                             |                  | n <u>-</u> m            | o ×        |
|------------------------------------------------|-----------------------------------------------|--------------------|------------------|-----------------|-------|---------------------------------------------------------------------------------------------|------------------|-------------------------|------------|
| www.me.ecidade.rj.gov.br/                      | ecidade/macae/inicio.php?usc                  | =valeria.schaeffer | &janelaWidth=136 | 6&janelaHeight= | :728  |                                                                                             |                  |                         | - W        |
| e-cidade" PREFEITURA                           | MUNICIPAL DE MACAÉ<br>RANCISCO PORTELA        | Fone: 2227919008   | Cep: 27.913-080  |                 |       |                                                                                             |                  |                         | Seller     |
| INSTITUIÇÕES ÁREA                              | S MÓDULOS                                     | PREFERÊNCIAS       | FECHAR           |                 |       |                                                                                             |                  |                         |            |
| Tabelas                                        | Procedimentos Modulos Central<br>Dias Letivos | de Ajuda           |                  |                 |       |                                                                                             | Últim            | nos acessos ao Módulo   |            |
| Dados da Escola                                | Escolas de Procedencia                        | >>>                |                  |                 |       |                                                                                             | <u>Alteração</u> | 22/11/2015              | 15:49:28   |
| Ates / Justificatives                          | Pornas de Avaliação                           |                    |                  |                 |       |                                                                                             | Alteração        | 22/11/2015              | 15:46:18   |
| Alos / Justificativas                          | >>> Pareceres (Lagondan)                      | ~~~                |                  |                 |       |                                                                                             | Inclusão         | 22/11/2015              | 15:41:05   |
| Calcadárias                                    | Conce Ecceler                                 |                    |                  |                 |       |                                                                                             | Inclusão         | 22/11/2015              | 14:42:50   |
| Papas Curriculares                             | >>> Celiso Escolar                            |                    |                  |                 |       |                                                                                             | Dados da Escola  | 22/11/2015              | 14:42:30   |
| Dases curriculares                             | Cillenos de Avaliação                         | Atteração          |                  |                 |       |                                                                                             |                  |                         |            |
| Procedimentos de Availação<br>Decurene Humanne |                                               | Exclusão           |                  |                 |       |                                                                                             |                  |                         |            |
| Turmae                                         |                                               | LACIUSão           |                  |                 |       |                                                                                             |                  |                         |            |
| Turmas (Atividade Complementar / AFI           |                                               |                    |                  |                 |       |                                                                                             |                  |                         |            |
| Remanelar Cadastro Turmas                      | DRU ADAMI                                     |                    |                  |                 |       |                                                                                             |                  |                         |            |
| Alunos                                         |                                               |                    |                  |                 |       |                                                                                             |                  |                         |            |
|                                                |                                               |                    |                  |                 |       |                                                                                             |                  |                         |            |
|                                                |                                               |                    |                  |                 |       |                                                                                             |                  |                         |            |
|                                                |                                               |                    |                  |                 |       |                                                                                             |                  |                         |            |
|                                                |                                               |                    |                  |                 |       |                                                                                             |                  |                         |            |
|                                                |                                               |                    |                  |                 |       |                                                                                             |                  |                         |            |
|                                                |                                               |                    |                  |                 |       |                                                                                             |                  |                         |            |
|                                                |                                               |                    |                  |                 |       |                                                                                             |                  |                         |            |
|                                                |                                               |                    |                  |                 |       |                                                                                             |                  |                         |            |
|                                                |                                               |                    |                  |                 |       |                                                                                             |                  |                         |            |
|                                                |                                               |                    |                  |                 |       |                                                                                             |                  |                         |            |
|                                                |                                               |                    |                  |                 |       |                                                                                             |                  |                         |            |
|                                                |                                               |                    |                  |                 |       |                                                                                             |                  |                         |            |
|                                                |                                               |                    |                  |                 |       |                                                                                             |                  |                         |            |
|                                                |                                               |                    |                  |                 |       |                                                                                             |                  |                         |            |
| www.me.ecidade.rj.gov.br/ecidade/n             | nacae/edu1_criterioavaliacao001.p             | hp?db_opcao=1      |                  |                 |       |                                                                                             | Data: 22/11/2015 | Exercício:              | 2015       |
|                                                |                                               |                    |                  |                 |       |                                                                                             |                  |                         | 15:50      |
| Pesquisar na Web e no                          | Windows                                       | () (C)             | <b>H</b>         | 2.              | 🤊 🙂 🥲 | 1<br>1<br>1<br>1<br>1<br>1<br>1<br>1<br>1<br>1<br>1<br>1<br>1<br>1<br>1<br>1<br>1<br>1<br>1 |                  | ^ 🗐 🬈 ปิ) 📮 POK<br>PTB2 | 22/11/2015 |

#### No campo **DESCRIÇÃO**, digite o ensino e **Abreviatura**, como na tabela abaixo. Em seguida, escolha as **disciplinas** correspondentes.

| DESCRIÇÃO/ENSINO               | ABREVIATURA  |
|--------------------------------|--------------|
| EDUCAÇÃO INFANTIL - CRECHE     | EI-C         |
| EDUCAÇÃO INFANTIL - PRÉ-ESCOLA | EI           |
| ENSINO FUNDAMENTAL 9 ANOS      | EF9          |
| ENSINO MÉDIO                   | EM           |
| ENSINO FUNDAMENTAL - EJA       | EJA          |
| ENSINO MÉDIO - EJA FASES       | EM-EJA FASES |

| DBSeller Informática Ltda - DBPortal Versão: 2.                    | 3.40 - Mozilla Firefox                              | -1266 Rijszals Haintes 779              | -           |     |               | ×   |
|--------------------------------------------------------------------|-----------------------------------------------------|-----------------------------------------|-------------|-----|---------------|-----|
| https://www.melecidade.ij.gov.bi/ecidade/m                         | acae/micro.phpruso=canosazeveuooganeiawiuth         | =15000ganelanelgnt=720                  |             |     |               | 0   |
| e-cidade PREFEITURA MUNICIPAL DE N<br>RUA DOUTOR FRANCISCO PORTELI | MACAÉ<br>A Fone: 2227919008 Cep: 27.913-080         |                                         |             |     | <b>DB</b> Sel | ler |
| INSTITUIÇÕES ÁREAS MÓ                                              | DDULOS PREFERÊNCIAS FECHAR                          | -                                       |             |     |               |     |
| Cadastros Relatórios Consultas Procedimentos I                     | Módulos Central de Ajuda                            |                                         |             |     |               |     |
| Critério de Avaliação Critério de Avaliação por                    | Turma                                               |                                         |             |     |               |     |
|                                                                    | Critério de Avaliação<br>Descrição:<br>Abreviatura: |                                         |             | 3   |               |     |
|                                                                    | Disciplinas                                         |                                         |             | _   |               |     |
|                                                                    | M Disciplina                                        |                                         | Abreviatura |     |               |     |
|                                                                    |                                                     | ENSINO FUNDAMENTAL - EJA                | EJA         | *   |               |     |
|                                                                    | GEOGRAFIA                                           | ENSINO FUNDAMENTAL - EJA                | EJA         |     |               |     |
|                                                                    |                                                     | ENSINO FUNDAMENTAL - EJA                | EJA         |     |               |     |
|                                                                    | INFORMÁTICA                                         | ENSINO FUNDAMENTAL - EJA                | EJA         |     |               |     |
|                                                                    | I NGLĖS                                             | ENSINO FUNDAMENTAL - EJA                | EJA         | -   |               |     |
|                                                                    | Total de Registros: 32                              |                                         | 100 ° 240 ° |     |               |     |
|                                                                    | Períodos de Avaliação                               |                                         |             |     |               |     |
|                                                                    | M                                                   | Periodo                                 | Abreviatura |     |               |     |
|                                                                    | 1º BIMESTRE                                         |                                         | 1° BIM      |     |               |     |
|                                                                    | 2º BIMESTRE                                         |                                         | 2° BIM      |     |               |     |
|                                                                    | 3º BIMESTRE                                         |                                         | 3º BIM      | E   |               |     |
|                                                                    | 4º BIMESTRE                                         |                                         | 4° BIM      |     |               |     |
|                                                                    | 1º TRIMESTRE                                        |                                         | 1º TRI      |     |               |     |
|                                                                    | TOMESTOF                                            |                                         | 70 TDI      | . * |               |     |
|                                                                    | Total de Registros: 7                               |                                         |             |     |               |     |
|                                                                    |                                                     |                                         |             |     |               |     |
|                                                                    |                                                     | Incluir Pesquisar Ordenar Novo Registro |             |     |               |     |
|                                                                    |                                                     |                                         |             |     |               |     |

A aba CRITÉRIOS DE AVALIAÇÃO POR TURMA será realizado em fase poterior.

Para inserir novos critérios, clique em NOVO REGISTRO e proceda da forma anterior.

# 4 - DEPENDÊNCIAS DA ESCOLA

#### Cadastros >>> Dependências das escolas

| 🛛 🥹 DBSeller Informática Ltda -                                  | DBPortal Versão: 2.3.40 - Mozilla Firefox                              |                       |           |                 |        |         |          |        |      |   |                                          |       |                  |                         |                  |            | з х        |
|------------------------------------------------------------------|------------------------------------------------------------------------|-----------------------|-----------|-----------------|--------|---------|----------|--------|------|---|------------------------------------------|-------|------------------|-------------------------|------------------|------------|------------|
| www.me.ecidade.rj.gov                                            | .br/ecidade/macae/inicio.php?uso=                                      | valeria.sc            | haeffer8  | 8.<br>JanelaW   | idth=1 | 525&jar | nelaHeig | ht=813 |      |   |                                          |       |                  |                         |                  |            | -          |
| e-cidade <sup>®</sup> PREFEITUR<br>RUA DOUTOR<br>INSTITUÇÕES ÁRE | A MUNICIPAL DE MACAÉ<br>FRANCISCO PORTELA Fone: 22<br>AS MÓDULOS PREFI | 27919008<br>ERÊNCIA S | Cep: 27.9 | 13-080<br>ECHAR |        |         |          |        |      |   |                                          |       |                  |                         |                  | 况 DB       | Seller     |
| Cadastros Relatórios Consultas                                   | Procedimentos Módulos Central de Aj                                    | uda                   |           |                 |        |         |          |        | <br> |   |                                          |       |                  |                         |                  |            |            |
| Dados da Escolo                                                  |                                                                        |                       |           |                 |        |         |          |        |      |   |                                          |       | -                | Ú                       | ltimos acessos a | o Módulo   |            |
| Dependências da Escola                                           |                                                                        |                       |           |                 |        |         |          |        |      |   |                                          |       | Inclus<br>A #ara | <u>ao</u><br>cão        |                  | 22/11/2015 | 17:10:42   |
| Atos / Justificativas                                            | >>>                                                                    |                       |           |                 |        |         |          |        |      |   |                                          |       | Dados            | <u>yau</u><br>da Fecola |                  | 22/11/2013 | 17.10.25   |
| Cursos na Escola                                                 | >>> ALÉRIA SCHAEFFER )                                                 |                       |           |                 |        |         |          |        |      |   |                                          |       | Altera           | cân                     |                  | 22/11/2015 | 15:46:18   |
| Calendários                                                      | >>>                                                                    |                       |           |                 |        |         |          |        |      |   |                                          |       | Inclus           | ăo                      |                  | 22/11/2015 | 14:49:23   |
| Bases Curriculares                                               | >>>                                                                    |                       |           |                 |        |         |          |        |      |   |                                          |       |                  |                         |                  |            |            |
| Procedimentos de Avaliação                                       | >>>                                                                    |                       |           |                 |        |         |          |        |      |   |                                          |       |                  |                         |                  |            |            |
| Recursos Humanos                                                 | >>>                                                                    |                       |           |                 |        |         |          |        |      |   |                                          |       |                  |                         |                  |            |            |
| Turmas                                                           | >>>                                                                    |                       | -1        |                 |        |         |          |        |      |   |                                          |       |                  |                         |                  |            |            |
| Turmas (Atividade Complementar                                   | / AEE) >>>) ADAMI                                                      | 2                     | _         |                 |        |         |          |        |      |   |                                          |       |                  |                         |                  |            |            |
| Remanejar Cadastro Turmas                                        | >>>                                                                    |                       |           |                 |        |         |          |        |      |   |                                          |       |                  |                         |                  |            |            |
| www.me.ecidade.rj.gov.br/ecida                                   | ade/macae/edu1 sala001.php                                             |                       |           |                 |        |         |          |        |      |   |                                          | Data: |                  | 22/11/2015              | Exercício:       |            | 2015       |
| Pesquisar na Web                                                 | e no Windows                                                           | r=11                  | A         |                 | A      | 1       |          | 6      | 2    | 1 | X:                                       |       |                  |                         | <br>             | ») 🗖 POR   | 17:11      |
| i codaroar na vico                                               |                                                                        | Constant of Constant  |           |                 |        |         |          |        |      |   | 1.1.1.1.1.1.1.1.1.1.1.1.1.1.1.1.1.1.1.1. |       |                  |                         |                  | PTB2       | 22/11/2015 |

# Clique em TIPO DE DEDEPENDÊNCIA.

| 🕘 DBSeller | r Informática | Ltda - DBPortal Versão:             | 2.3.40 - Mozilla Firefox |                               | Appropriate Value 10 | COLUMN STATE |           |                |          |        |
|------------|---------------|-------------------------------------|--------------------------|-------------------------------|----------------------|--------------|-----------|----------------|----------|--------|
| A https:/  | //www.me.e    | cidade. <b>rj.gov.br</b> /ecidade/i | macae/inicio.php?uso=    | carlosazevedo&janelaWidth=136 | 58:janelaHeight=728  |              |           |                |          | 9      |
| e-cido     | ade" F        | REFEITURA MUNICIP                   | AL DE MACAÉ<br>Ortela F  | one: 2227919008 Cep: 27.913-  | 080                  |              |           |                | te DE    | Seller |
| INSTITU    | UIÇÕES        | ÁREAS                               | MÓDULOS                  | PREFERÊNCIAS FEC              | HAR                  |              |           |                |          |        |
| Cadastros  | Relatórios    | Consultas Procedimento              | os Modulos Central de    | Ajuda                         |                      |              |           |                |          |        |
| Dep        | endências     | da Escola                           |                          |                               |                      |              |           |                |          |        |
|            |               |                                     | Código:                  |                               |                      |              |           |                |          |        |
|            |               |                                     | Escola:                  | 50 CEM                        | CAROLINA CURVELLO BE | NJAMIN       |           |                |          |        |
|            |               |                                     | Tipo de Depend           | ência:                        | Sala de A            | ula:         |           |                |          |        |
|            |               |                                     | Descrição:               |                               |                      |              |           |                |          |        |
|            |               |                                     | Capacidade:              |                               |                      |              |           |                |          |        |
|            |               |                                     |                          |                               |                      |              |           |                |          |        |
|            |               |                                     | Própria:                 | SIM 💌                         |                      |              |           |                |          |        |
|            |               |                                     |                          |                               | Incluir Cance        | elar         |           |                |          |        |
|            |               |                                     |                          |                               | Registros            |              |           |                |          |        |
| Ci         | odigo         | Descrição                           | Capacidade               | Medida da Sala em m2          | Capacidade           | e Calculada  | Propria [ | lescrição      | Opções   |        |
|            | 18            | SALA 1                              | 35                       |                               | 44.89                | 0            | S         | SALA DE AULA   | AE       |        |
|            | 19            | SALA 2                              | 35                       |                               | 44.89                | 0            | S         | SALA DE AULA   |          |        |
|            | 20            | SALA 3                              | 30                       |                               | 44.85                | 0            | 5         | SALA DE AULA   | AE       |        |
|            | 21            | SALA 6                              | 25                       |                               | 0.00                 | 0            |           | SALA DE AULA   |          |        |
|            | 23            | SALA 6                              | 35                       | -                             | 0.00                 | 0            | S         | SALA DE AULA   | AE       |        |
|            |               |                                     | 1                        | -                             |                      |              |           |                |          |        |
|            |               |                                     |                          |                               |                      |              |           |                |          |        |
|            |               |                                     |                          |                               |                      |              |           |                |          |        |
|            |               |                                     |                          |                               |                      |              |           |                |          | 1.00   |
|            |               |                                     |                          |                               |                      |              |           |                |          | ×      |
| 23         |               |                                     |                          |                               |                      |              |           |                |          | 1      |
|            |               |                                     |                          |                               |                      |              |           |                |          |        |
|            |               |                                     |                          |                               |                      |              |           |                |          |        |
|            |               |                                     |                          |                               |                      |              |           |                |          |        |
| -          |               |                                     |                          |                               |                      |              |           |                |          |        |
| Escola[50- | -CEM CARO     | LINA CURVELLO BENJA                 | MIN]->                   |                               |                      |              | Data:     | 10/11/2015 Exe | ercício: | 2015   |

# Selecione o tipo de dependência

**OBS.**: É importante prioritariamente cadastrar todas as salas de aula da sua unidade escolar.

| 🕘 DBSeller Info   | ormática Ltda - DBPortal Versão: 2.3.40 - Mo                  | zilla Firefox      |                           |                       |                               |                    |            |            | - 🗆 🗙              |
|-------------------|---------------------------------------------------------------|--------------------|---------------------------|-----------------------|-------------------------------|--------------------|------------|------------|--------------------|
| 🛞 www.me.         | ecidade. <b>rj.gov.br</b> /ecidade/macae/inicio               | .php?uso=valeria.s | chaeffer&janelaWidth=152  | 25&janelaHeight:      | =813                          |                    |            |            |                    |
| e-cidade          | PREFEITURA MUNICIPAL DE MACAÉ<br>RUA DOUTOR FRANCISCO PORTELA | Fone: 2227919008   | Cep: 27.913-080           |                       |                               |                    |            |            | <b>DB</b> Seller   |
| INSTITUICÕES      | ÁREAS MÓDULOS                                                 | PREFERÊNCIAS       | FECHAR                    | 1                     |                               |                    |            |            | CATENAL INTERALION |
| Cadastros Relato  | órios Consultas Procedimentos Módulos (                       | Central de Ajuda   |                           |                       |                               |                    |            |            |                    |
| Pesquisa Tipos de | e Sala                                                        |                    |                           |                       |                               |                    |            |            | - 2                |
|                   |                                                               |                    | Código:                   |                       |                               |                    |            |            | Constant from      |
|                   |                                                               |                    | Descrição:                |                       | -                             |                    |            |            |                    |
|                   |                                                               |                    |                           | Pesquisar Limpar      | Fechar                        |                    |            |            |                    |
|                   |                                                               |                    |                           |                       |                               |                    |            |            |                    |
|                   |                                                               | Início Ante        | rior Próximo Último Foran | n retornados 27 regis | tros. Mostrando de 16 até 27. |                    |            |            |                    |
|                   |                                                               | Códico             |                           | Descrição             |                               | Sala de Áula       |            |            |                    |
|                   |                                                               | 13                 | ράτιο.                    | Descrição             | N                             | Jaia de Aula       |            |            |                    |
|                   |                                                               | 14                 | OUADRA DE ESPORTE         |                       | N                             |                    |            |            |                    |
|                   |                                                               | 5                  | REFEITÓRIO                |                       | N                             |                    |            |            |                    |
|                   |                                                               | 6                  | SALA DE AULA              |                       | s                             |                    |            |            |                    |
|                   |                                                               | 25                 | SALA DE BANDA             |                       | N                             |                    |            |            |                    |
|                   |                                                               | 10                 | SALA DE LEITURA           |                       | N                             |                    |            |            |                    |
|                   |                                                               | 7                  | SALA DE PROFESSORES       |                       | N                             |                    |            |            |                    |
|                   |                                                               | 8                  | SALA DE RECURSOS          |                       | S                             | 13                 |            |            |                    |
|                   |                                                               | 21                 | SALA DE VÍDEO             |                       | N                             |                    |            |            |                    |
|                   |                                                               | 9                  | SALA RECURSOS MULTIFUN    | ICIONAIS              | S                             |                    |            |            |                    |
|                   |                                                               | 11                 | SECRETARIA                |                       | N                             |                    |            |            |                    |
|                   |                                                               | 20                 | VESTIÁRIO                 |                       | N                             |                    |            |            |                    |
|                   |                                                               | Recomecar          | Indique o Conteúdo:       |                       | Quantidade a Listar: 15       | Mostra Diferentes: |            |            |                    |
|                   |                                                               | Kecomeçai          | indique o contendo.       |                       | quantitude a Listar.          | mostra biterentes. |            |            |                    |
|                   |                                                               |                    |                           |                       |                               |                    |            |            |                    |
|                   |                                                               |                    |                           |                       |                               |                    |            |            |                    |
|                   |                                                               |                    |                           |                       |                               |                    |            |            |                    |
|                   |                                                               |                    |                           |                       |                               |                    |            |            |                    |
|                   |                                                               |                    |                           |                       |                               |                    |            |            |                    |
|                   |                                                               |                    |                           |                       |                               |                    |            |            |                    |
|                   |                                                               |                    |                           |                       |                               |                    |            |            |                    |
|                   |                                                               |                    |                           |                       |                               |                    |            |            |                    |
|                   |                                                               |                    |                           |                       |                               |                    |            |            |                    |
|                   |                                                               |                    |                           |                       |                               |                    |            |            |                    |
| <                 | 000 40440                                                     |                    |                           |                       |                               | Deter              | 00/// 00/2 | Franktin   | >                  |
| ESCOIA[48-CM PEI  | DRO ADAMI]->                                                  |                    |                           |                       |                               | Data:              | 22/11/2015 | Exercicio: | 2015               |
|                   |                                                               | 1000               |                           |                       |                               |                    | 18 stores  |            |                    |
| Pesqui            | isar na Web e no Windows                                      | []]                | C 📄 🗄                     | 2. ()                 | 🦻 🕑 🦳 🎬                       |                    |            | へ 🗐 🌈 🕬    | TR2 22/11/201      |

# Preencha a **DESCRIÇÃO, CAPACIDADE** e diga se é **PRÓPRIA** ou não. Digite a **MEDIDA DA SALA EM M2**.

Em seguida, clique em INCLUIR.

Repita o procedimento até incluir as salas necessárias.

| 0 DBSeller Inf       | formática Ltda - DBPortal V                                                                    | ersão: 2.3.40 - Mozilla Firefox                                                                      | - valaria ceb asffar Rija           | nolaWidth - 15258ijan                                                   | alaliabt-912                                                                                             |          |         |                  |                                                         | 8.                                                  | ×                                    |
|----------------------|------------------------------------------------------------------------------------------------|----------------------------------------------------------------------------------------------------|-------------------------------------|-------------------------------------------------------------------------|----------------------------------------------------------------------------------------------------|----------|---------|------------------|---------------------------------------------------------|-----------------------------------------------------|--------------------------------------|
| e-cidade*            | PREFEITURA MUNICIP<br>RUA DOUTOR FRANCISCO<br>S ÁREAS                                          | AL DE MACAÉ<br>PORTELA Fone: 22<br>MÓDULOS PREFI                                                     | 7919008 Cep: 27.913-<br>RÉNCIAS FEC | 19230gar                                                                | eanegn-oro                                                                                               |          |         |                  |                                                         | Z                                                   | DBSeller                             |
| Dependê              | ncias da Escola                                                                                | Código:<br>Escola:<br><u>Tipo de Dependá</u><br><u>Descrição:</u><br><u>Capacida</u> de:<br>Própria: | 48<br>6<br>SALA 4<br>35<br>SIM      | CM PEDRO ADAMI<br>SALA DE AULA<br>Cálculo da<br>Medida en<br>Capacidade | Sala de Aula: S<br>capacidade<br>ala em m2: 19.50<br>2 por aluno em sala<br>Calculada:<br>uir L Cancelar | de aula: | (Proced | imentos -> Parán | netros)                                                 |                                                     |                                      |
| Código               | Osecreção           24         SALA 1           25         SALA 2           275         SALA 3 | Capacitade<br>35<br>35<br>35                                                                         | Worlda da Sala em m2                | 1<br>1<br>1                                                             | Capacidado Calculada<br>50<br>50<br>50                                                                   | 0        | Prop    | ta D             | NCT(50)<br>SALA DE AULA<br>SALA DE AULA<br>SALA DE AULA | орсбее<br><u>А.Е.</u><br><u>А.Е.</u><br><u>А.Е.</u> | *                                    |
| <<br>Escola[48-CM Pf | EDRO ADAMI⊱><br>iisar na Web e no Wir                                                          | dows                                                                                                 | • @                                 |                                                                         | 00                                                                                                    | ) e      |         | Data:            | 22/11/2015                                              | Exercício:                                          | 2015<br>POR 17:17<br>PTB2 22/11/2015 |

#### 5 - ATOS / JUSTIFICATIVAS

# Este procedimento inclui os Atos Legais, inclusive o de Prorrogação do Mandato do Diretor. Antes de incluir o ato legal verifique se já foi incluso, procedendo da seguinte forma:

#### Clique em Menu Cadastros >>>Atos /Justificativas>>>Alteração

| 🥹 DBSeller Informática Ltda - D    | 8Portal Versão: 2.3.40 - Mozi | lla Firefox            |                   |                |        |        |       |                      |                                 | - 🗆 🗙               |
|------------------------------------|-------------------------------|------------------------|-------------------|----------------|--------|--------|-------|----------------------|---------------------------------|---------------------|
| 🛞 www.me.ecidade.rj.gov.t          | r/ecidade/macae/inicio.       | ohp?uso=valeria.schaef | fer&janelaWidth=1 | 525&janelaHeig | ht=813 |        |       |                      |                                 |                     |
| e-cidade <sup>®</sup> PREFEITURA I | MUNICIPAL DE MACAÉ            | Fone: 2227919008 Cep:  | 27.913-080        |                |        |        |       |                      | 1                               | <b>DB</b> Seller    |
| INSTITUIÇÕES ÁREA:                 | i MÓDULOS                     | PREFERÊNCIAS           | FECHAR A          |                |        |        |       |                      |                                 |                     |
| Cadastros Relatórios Consultas     | Procedimentos Módulos Ce      | entral de Ajuda        |                   |                |        |        |       |                      |                                 |                     |
| labelas<br>Dados da Escola         | >>>                           |                        |                   |                |        |        |       | Últi                 | mos acessos <mark>a</mark> o Mo | ódulo               |
| Dados da Escola                    |                               |                        |                   |                |        |        |       | <u>Alteração</u>     |                                 | 24/11/2015 21:26:51 |
| Atos / hustificativas              | Atos Legais 222               | Indusão                |                   |                |        |        |       | <u>Alteração</u>     |                                 | 24/11/2015 12:06:42 |
| Allos / Justificativas             | assa Justificativas assa      | Alteração              |                   |                |        |        |       | Dados da Escola      |                                 | 24/11/2015 11:56:06 |
| Calandários                        | >>>                           | Excluseo               |                   |                |        |        |       | Lançamento Por Turma |                                 | 24/11/2015 11:27:31 |
| Bases Curriculares                 | >>>                           |                        |                   |                |        |        |       | Alteração            |                                 | 24/11/2015 11:17:01 |
| Procedimentos de Avaliação         | >>>                           |                        |                   |                |        |        |       |                      |                                 |                     |
| Recursos Humanos                   | >>>                           |                        |                   |                |        |        |       |                      |                                 |                     |
| Turmas                             | >>>                           |                        |                   |                |        |        |       |                      |                                 |                     |
| Turmas (Atividade Complementar / / | AEE) >>> INA DE MELLO         | ~                      |                   |                |        |        |       |                      |                                 |                     |
| Remanejar Cadastro Turmas          | >>>                           |                        |                   |                |        |        |       |                      |                                 |                     |
| Alunos                             | >>>                           |                        |                   |                |        |        |       |                      |                                 |                     |
|                                    |                               |                        |                   |                |        |        |       |                      |                                 |                     |
| www.me.ecidade.rj.gov.br/ecidad    | e/macae/edu1_atolegalabas     | :002.php               | e e               |                |        | fire - | Data: | 24/11/2015           | Exercício:                      | 2015<br>POR 21:27   |
| Pesquisar na Web e                 | no Windows                    |                        |                   |                |        |        |       |                      |                                 | PTB2 24/11/201      |

Na Aba Ato Legal preencha os campos necessários, como no exemplo. Clique em **TIPO** e escolha o ato legal. Abaixo, temos o Decreto 64, que prorroga o mandato do Diretor e do Diretor Adjunto, o que é necessário para incluir os diretores em sua U.E.

| 🛛 🥹 DBSeller Informática Ltda - DBPortal Versão: 2.3.40 - Mozilla Firefox                            |                                                                                                    | – 🗆 X                                    |
|----------------------------------------------------------------------------------------------------|----------------------------------------------------------------------------------------------------|------------------------------------------|
| www.me.ecidade. <b>rj.gov.br</b> /ecidade/macae/inicio.php?uso=valer                                 | ia.schaeffer&janelaWidth=1525&janelaHeight=813                                                                                                    |                                          |
| PREFEITURA MUNICIPAL DE MACAÉ<br>e-cidade <sup>®</sup> RUA DOUTOR FRANCISCO PORTELA Fone: 2227919000 | 3 Cep: 27.913-080                                                                                                    | T DBSeller                               |
| INSTITUIÇÕES ÁREAS MÓDULOS PREFERÊNCIA                                                               | AS FECHAR                                                                                                    |                                          |
| Cadastros Relatórios Consultas Procedimentos Módulos Central de Ajuda                                |                                                                                                    | ^^                                       |
| Allexal Documento                                                                                    |                                                                                                    |                                          |
| Alteração de Ato Legal                                                                               | Código do Ato: 5   Número: 64   Finalidade: PRORROGAR O MANDATO DE DIRETOR / DIRETOR ADJUNTO   Tipe: 1   DECRETO   Tipe: 1   Competência: Municipal   Ano: 2015   Órgão Emitente: GABINETE DO PREFEITO   Vigência: 22/04/2015   Publicação: 23/04/2015   Aparece no Histórico: SIM   Texto do Ato: |                                          |
| ۲.                                                                                                   |                                                                                                    | ¥                                        |
| Escola[50-CEM CAROLINA CURVELLO BENJAMIN]->                                                          |                                                                                                    | Data: 22/11/2015 Exercício: 2015         |
| Pesquisar na Web e no Windows                                                                        | 6 🗖 🖨 🙆 💿 🥥 😋 🕅 🖼                                                                                                    | へ 幅 🦟 (小) 📮 POR 17:51<br>PTB2 22/11/2015 |

Após incluir o ato legal, vá ao menu DADOS DA ESCOLA, na aba DIRETORES e cadastre-os. Não esqueça de incluir o GESTOR, que se apresenta na última aba.

# 6 - CALENDÁRIO

#### Menu Cadastros >>> Calendários >>> Inclusão. Veja:

| 🛛 🥹 DBSeller Informática Ltda - DBPortal Versão: 2.3.40 - Mo                                                      | ozilla Firefox                                          |                           |   |                        | - 🗆 X                                    |
|----------------------------------------------------------------------------------------------------|---------------------------------------------------------|---------------------------|---|------------------------|------------------------------------------|
| 🛞 www.me.ecidade. <b>rj.gov.br</b> /ecidade/macae/inicio                                                          | o.php?uso=valeria.schaeffer&janelaWi                    | dth=1525&janelaHeight=813 |   |                        | <b>V •</b>                               |
| PREFEITURA MUNICIPAL DE MACAÉ<br>e-cidade <sup>®</sup> RUA DOUTOR FRANCISCO PORTELA<br>INSTITUIÇÕES ÁREAS MÓDULOS | Fone: 2227919008 Cep: 27.913-080<br>PREFERÈNCIAS FECHAR |                           |   |                        | C DBSeller                               |
| Tabelas >>>                                                                                                    | Central de Ajuda                                        |                           |   | Últimos as             | anna an Médula                           |
| Dados da Escola                                                                                                   |                                                         |                           |   | loclusão               | 22/11/2015 17:59:19                      |
| Dependências da Escola                                                                                            |                                                         |                           |   | Alteração              | 22/11/2015 17:55:19                      |
| Atos / Justificativas >>>                                                                                         |                                                         |                           |   | Alteração              | 22/11/2015 17:47:11                      |
| Cursos na Escola >>> Al ÉDIA COHAFFEE                                                                             | RI                                                      |                           |   | Alteração              | 22/11/2015 17:21:43                      |
| Calendários >>> Inclusão                                                                                          |                                                         |                           |   | Dependências da Escola | 22/11/2015 17:19:07                      |
| Bases Curriculares >>> Alteração                                                                                  |                                                         |                           |   |                        |                                          |
| Procedimentos de Avaliação >>> Exclusão                                                                           |                                                         |                           |   |                        |                                          |
| Recursos Humanos >>> Ativar / Desatival                                                                           | if                                                      |                           |   |                        |                                          |
| Turmas >>>                                                                                                    |                                                         |                           |   |                        |                                          |
| Pemeneiar Cadostro Turmas                                                                                         | NO DE AGOIAK                                            |                           |   |                        |                                          |
| Alunas >>>                                                                                                    |                                                         |                           |   |                        |                                          |
|                                                                                                    |                                                         |                           |   |                        |                                          |
|                                                                                                    |                                                         |                           |   |                        |                                          |
|                                                                                                    |                                                         |                           |   |                        |                                          |
|                                                                                                    |                                                         |                           |   |                        |                                          |
|                                                                                                    |                                                         |                           |   |                        | 1                                        |
|                                                                                                    |                                                         |                           |   |                        |                                          |
|                                                                                                    |                                                         |                           |   |                        |                                          |
|                                                                                                    |                                                         |                           |   |                        |                                          |
|                                                                                                    |                                                         |                           |   |                        |                                          |
|                                                                                                    |                                                         |                           |   |                        |                                          |
|                                                                                                    |                                                         |                           |   |                        |                                          |
|                                                                                                    |                                                         |                           |   |                        |                                          |
|                                                                                                    |                                                         |                           |   |                        |                                          |
|                                                                                                    |                                                         |                           |   |                        |                                          |
|                                                                                                    |                                                         |                           |   |                        |                                          |
|                                                                                                    |                                                         |                           |   |                        |                                          |
| www.me.ecidade.ri.gov.br/ecidade/macae/edu1_calendario                                                            | pabas001.php                                            |                           |   | Data: 22/11/2015 Exe   | rcício: 2015                             |
|                                                                                                    | E CE                                                    |                           |   |                        |                                          |
| Pesquisar na Web e no Windows                                                                                     | (口) 🥭 📜                                                 | 🖹 💽 💿 🥥                   | 2 | ~ †                    | D (/2 ↓)) ■ POR 18:07<br>PTB2 22/11/2015 |

# Clique no botão IMPORTAR CALENDÁRIO:

| 🕘 DBSeller Informát | tica Ltda - DBPortal Versão: 2.3.40 - Mozilla                | a Firefox                 | Contract Research Research Read Total Contract                                                                                                    |              |                      |
|---------------------|--------------------------------------------------------------|---------------------------|----------------------------------------------------------------------------------------------------|--------------|----------------------|
| A https://www.me    | e.ecidade. <b>rj.gov.br</b> /ecidade/macae/inicio.pl         | hp?uso=carlosazevedo&jane | laWidth=1366&janelaHeight=728                                                                                                    |              | 0                    |
| e-cidade"           | PREFEITURA MUNICIPAL DE MACA<br>RUA DOUTOR FRANCISCO PORTELA | É<br>Fone: 2227919008     | Cep: 27.913-080                                                                                                    |              | <b>DB</b> Seller     |
| INSTITUIÇÕES        | ÁREAS MÓDULOS                                                | S PREFERÊNCIAS            | FECHAR                                                                                                    |              |                      |
| Cadastros Relatorio | os Consultas Procedimentos Modulos (                         | Central de Ajuda          |                                                                                                    |              | â                    |
| Geral               | Periodos de Avaliação                                        | renduos e Lventos         |                                                                                                    |              |                      |
| Inclusão de         | Calendario                                                   |                           | Código:<br>Nome do Calendário:<br>Duração:<br>Ano:<br>Data Inicial:<br>Data Final:<br>Data Resultado Final:<br>Dias Letivos:<br>Semanas Letivas:<br>Calendário Anterior:<br>Incluir Pesquisar Novo Registro Importar Calendario |              | E                    |
|                     |                                                              |                           | т                                                                                                    | Data: 05/44  |                      |
| ESCOIA[38-COLEGIC   | MUNICIPAL DU SANAJ->                                         |                           |                                                                                                    | Data: 05/11/ | 2015 Exercicio: 2015 |

# a) Selecione a opção:

5 2015 ANUAL 2015 0 04/02/2015 21/12/2015 N

Veja:

| 📵 DE        | BSeller Informática Ltda - DBPortal Versão: 2.3.40 | - Mozilla Firefox    |                         |                  |                             |                 |                                           |            |                 |            |            | - 0 ×            |
|-------------|----------------------------------------------------|----------------------|-------------------------|------------------|-----------------------------|-----------------|-------------------------------------------|------------|-----------------|------------|------------|------------------|
| 01          | www.me.ecidade. <b>rj.gov.br</b> /ecidade/macae/   | nicio.php?uso=vale   | eria.schaeffer&janel    | aWidth=1525&     | ijanelaHeigh                | nt=813          |                                           |            |                 |            |            | - W              |
| e-c         | CICICCO PREFEITURA MUNICIPAL DE MACA               | AÉ<br>Fone: 22279190 | 08 Cep: 27.913-080      |                  |                             |                 |                                           |            |                 |            |            | <b>DB</b> Seller |
| INST        | TITUIÇÕES ÁREAS MÓDUL                              | OS PREFERÊN          | CIAS FECHAR             |                  |                             |                 |                                           |            |                 |            |            |                  |
| Cadast      | Geral Periodos de Avaliação                        | Feriados e Eventi    | os                      |                  |                             |                 |                                           |            |                 |            |            | ^                |
|             | • • • • • • • • • • • • • • • • • • •              |                      |                         |                  |                             |                 |                                           |            |                 |            |            |                  |
| Pesqui      | isa Calendário                                     |                      |                         |                  |                             |                 |                                           |            |                 |            |            |                  |
|             |                                                    |                      |                         | Código:          |                             |                 |                                           |            |                 |            |            |                  |
|             |                                                    |                      | Nom                     | e do Calendário: |                             |                 | i l                                       |            |                 |            |            |                  |
|             |                                                    |                      |                         | Peso             | guisar   Limpi              | ar Fechar       | 1                                         |            |                 |            |            |                  |
|             |                                                    | Inicio               | Anterior Próximo        | Último Foram ret | ornados <mark>5</mark> regi | stros. Mostrand | do de <mark>1</mark> até <mark>5</mark> . |            |                 |            |            |                  |
|             |                                                    | Código               | Nome do Calendá         | irio Duração     | Ano                         | Período         | Data Inicial                              | Data Final | Passivo         |            |            |                  |
|             |                                                    | 3                    | 2013                    | ANUAL            | 2013 0                      | 0 0             | 1/01/2013                                 | 12/12/2013 | N               |            |            |                  |
|             |                                                    | 5                    | 2015<br>CALENDÁRIO 2010 |                  | 2015 0                      | 0 2             | 4/02/2015                                 | 21/12/2015 | N               |            |            |                  |
|             |                                                    | 2                    | CALENDÁRIO 2010         | ANUAL            | 2010                        | 0 2             | 4/02/2010                                 | 17/12/2010 | N               |            |            |                  |
|             |                                                    | 4                    | LETIVO 2014             | ANUAL            | 2014 0                      | 0 0             | 4/02/2014                                 | 19/12/2014 | N               |            |            |                  |
|             |                                                    | Recome               | ar Indique o Conte      | údo:             |                             | Quantidade      | e a Listar: 15                            | Mostr      | a Diferentes: 🗌 |            |            |                  |
|             |                                                    |                      |                         |                  |                             |                 |                                           |            |                 |            |            |                  |
|             |                                                    |                      |                         |                  |                             |                 |                                           |            |                 |            |            |                  |
|             |                                                    |                      |                         |                  |                             |                 |                                           |            |                 |            |            |                  |
|             |                                                    |                      |                         |                  |                             |                 |                                           |            |                 |            |            |                  |
|             |                                                    |                      |                         |                  |                             |                 |                                           |            |                 |            |            |                  |
|             |                                                    |                      |                         |                  |                             |                 |                                           |            |                 |            |            |                  |
|             |                                                    |                      |                         |                  |                             |                 |                                           |            |                 |            |            |                  |
|             |                                                    |                      |                         |                  |                             |                 |                                           |            |                 |            |            |                  |
|             |                                                    |                      |                         |                  |                             |                 |                                           |            |                 |            |            |                  |
|             |                                                    |                      |                         |                  |                             |                 |                                           |            |                 |            |            |                  |
|             |                                                    |                      |                         |                  |                             |                 |                                           |            |                 |            |            | ¥                |
| <<br>Escola | [53-CM IVETE SANTANA DRUMOND DE AGUIAR]->          |                      |                         |                  |                             |                 |                                           |            | Data:           | 22/11/2015 | Exercício: | 2015             |
|             | * * *                                              |                      |                         |                  |                             |                 |                                           |            |                 |            |            | DOP 18:05        |
|             | Pesquisar na Web e no Windows                      | τ                    | נ 健 📄                   | 1                |                             | 9 0             | ) e                                       | 「「「「」」     |                 |            | ^ 🛅 🌈 🕬    | PTB2 22/11/2015  |

#### b) Em seguida apresentará a seguinte tela:

Clique no botão INCLUIR.

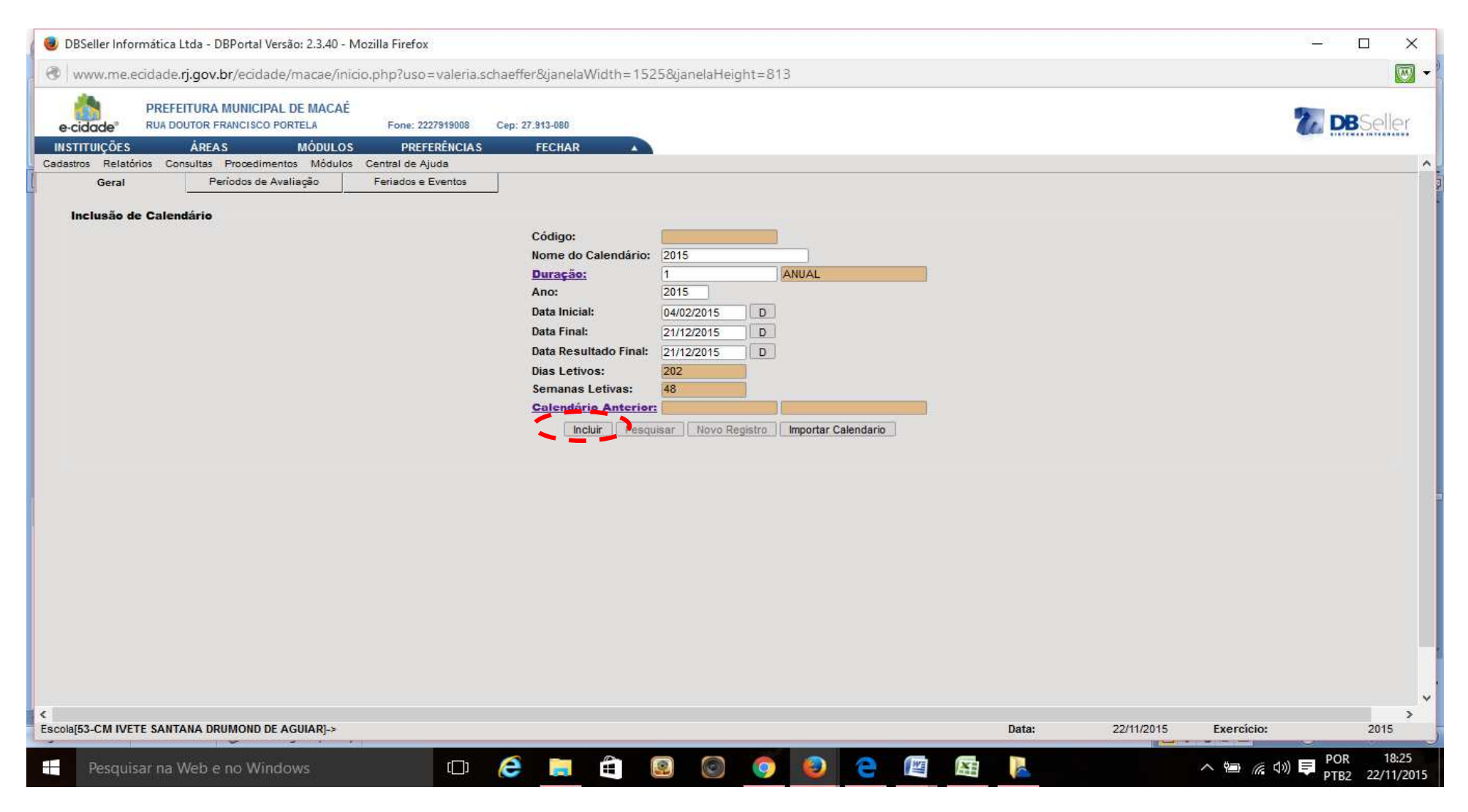

Obs.: As abas PERÍODOS DE AVALIAÇÃO e FERIADOS E EVENTOS não devem ser alterados neste momento.

#### 7 - CURSOS

#### Menu Cadastros >>> Cursos na escola >>>Vincular curso

| 😻 DBSeller Informática Ltda - DBPortal Versão: 2.3.40 - Mozilla Firefo | ж          |           |           |         |         |          |         |   |   |   |     |       |                        |                | - <u>-</u> | ı ×        |
|------------------------------------------------------------------------|------------|-----------|-----------|---------|---------|----------|---------|---|---|---|-----|-------|------------------------|----------------|------------|------------|
| www.me.ecidade.rj.gov.br/ecidade/macae/inicio.php?usi                  | o=valeria  | .schaeffe | r&janela\ | Nidth=' | 1525&ja | nelaHeig | ght=813 | } |   |   |     |       |                        |                |            | -          |
| e-cidade <sup>®</sup> RUA DOUTOR FRANCISCO PORTELA Fone: 3             | 2227919008 | Cep: 27   | .913-080  |         |         |          |         |   |   |   |     |       |                        |                |            | seller     |
| REAS MÓDULOS PRE                                                       | FERÊNCIA   | s         | FECHAR    |         |         |          |         |   |   |   |     |       |                        |                |            |            |
| Cedastros Relatórios Consultas Procedimentos Módulos Central de        | Ajuda      |           |           |         |         |          |         |   |   |   |     |       |                        |                |            |            |
| Tabelas >>>                                                            |            |           |           |         |         |          |         |   |   |   |     |       | Últim                  | ios acessos ao | Módulo     |            |
| Daoos da Escola                                                        |            |           |           |         |         |          |         |   |   |   |     |       | Inclusão               |                | 22/11/2015 | 18:01:26   |
| Dependencias da Escola                                                 |            |           |           |         |         |          |         |   |   |   |     |       | Alteração              |                | 22/11/2015 | 17:55:19   |
| Atos / Justificativas >>>                                              |            |           |           |         |         |          |         |   |   |   |     |       | <u>Alteração</u>       |                | 22/11/2015 | 17:50:13   |
| Cursos na Escola Systematica Curso                                     |            |           |           |         |         |          |         |   |   |   |     |       | Alteração              |                | 22/11/2015 | 17:21:43   |
| Bases Curringulares                                                    |            |           |           |         |         |          |         |   |   |   |     |       | Dependências da Escola |                | 22/11/2015 | 17:19:07   |
| Procedimentos de Avaliação                                             |            |           |           |         |         |          |         |   |   |   |     |       |                        |                |            |            |
| Procedimentos de Avallação 322                                         |            |           |           |         |         |          |         |   |   |   |     |       |                        |                |            |            |
| Turmas >>>                                                             |            |           |           |         |         |          |         |   |   |   |     |       |                        |                |            |            |
| Turmas (Atividade Complementar / AEE) >>>) ADAMI                       |            |           |           |         |         |          |         |   |   |   |     |       |                        |                |            |            |
| Remanejar Cadastro Turmas >>>                                          |            |           |           |         |         |          |         |   |   |   |     |       |                        |                |            |            |
| Alunos >>>                                                             |            |           |           |         |         |          |         |   |   |   |     |       |                        |                |            |            |
|                                                                        |            |           |           |         |         |          |         |   |   |   |     |       |                        |                |            |            |
|                                                                        |            |           |           |         |         |          |         |   |   |   |     |       |                        |                |            |            |
| www.me.ecidade.rj.gov.br/ecidade/macae/edu1_cursoabas002.php           |            |           |           |         |         |          |         |   |   |   |     | Data: | 22/11/2015             | Exercício:     | - POP      | 2015       |
| Pesquisar na Web e no Windows                                          | []]        | e         | -         |         |         |          | 9       | 9 | 9 | 1 | No. |       | 8                      | へ 🛅 🌈 🗘        |            | 22/11/2015 |

| DBSeller Informática Ltda - DBPortal \ | /ersão: 2.3.40 - Mozilla Firel | fox                      | Sec.              | open limit through the               |                      |           |            |                                                                                                    |                         |
|----------------------------------------|--------------------------------|--------------------------|-------------------|--------------------------------------|----------------------|-----------|------------|----------------------------------------------------------------------------------------------------|-------------------------|
| https://www.me.ecidade.rj.gov.br/e     | cidade/macae/inicio.php?u      | so=carlosazevedo&janelaW | idth=1366&janelaH | leight=728                           |                      |           |            |                                                                                                    | 0                       |
| e-cidade <sup>®</sup> PREFEITURA MU    | INICIPAL DE MACAÉ              | Fone: 2227919008 Ce      | p: 27.913-080     |                                      |                      |           |            | te                                                                                                    | DBSeller                |
| INSTITUIÇÕES ÁREAS                     | MÓDULOS                        | PREFERÊNCIAS             | FECHAR            |                                      |                      |           |            |                                                                                                    | CORRECTION CONSTRUCTION |
| Cadastros Relatórios Consultas Proc    | edimentos Módulos Centra       | al de Ajuda              |                   |                                      |                      |           |            |                                                                                                    | *                       |
| Curso Vin                              | cular Curso                    | Turno                    | Legislaç          | ão                                   |                      |           |            |                                                                                                    |                         |
|                                        |                                | 2                        |                   |                                      |                      |           |            |                                                                                                    |                         |
| Pesquisa de Cursos                     |                                |                          |                   |                                      |                      |           |            |                                                                                                    | _ X                     |
|                                        |                                |                          | Código:           |                                      |                      |           |            |                                                                                                    |                         |
|                                        |                                | No                       | me do Curso:      |                                      |                      |           |            |                                                                                                    |                         |
|                                        |                                | NO                       | Pesc              | uisar Limpar Fechar                  |                      |           |            |                                                                                                    |                         |
|                                        |                                |                          | 1 630             |                                      |                      |           |            |                                                                                                    |                         |
|                                        | In                             | ício Anterior Próxim     | o Último For      | am retornados 8 registros. Mostrando | de 1 até 8           |           |            |                                                                                                    |                         |
|                                        |                                |                          |                   |                                      |                      | 1 - C - 1 |            |                                                                                                    |                         |
|                                        | C                              | odigo Nome d             | o Curso           | Nivel de Ensino                      | Incluir no Historico | Codigo    |            |                                                                                                    | E                       |
|                                        | 4                              | EDUCAÇÃO INFAN           | TIL - CRECHE      | EDUCAÇÃO INFANTIL - CRECHE           | N                    | 4         |            |                                                                                                    |                         |
|                                        | 3                              |                          | NITAL & ANIOR     | ENSING EUNDAMENTAL & ANOS            | N C                  | 3         |            |                                                                                                    |                         |
|                                        | 2                              | ENSINO FUNDAME           |                   | ENSING FUNDAMENTAL 9 ANOS            | 0                    | 1         |            |                                                                                                    |                         |
|                                        | 6                              | ENSING FUNDAME           | NTAL - F.IA       | ENSING FUNDAMENTAL - E.IA            | S                    | 5         |            |                                                                                                    |                         |
|                                        | 5                              | ENSINO MÉDIO             |                   | ENSING MÉDIO                         | S                    | 6         |            |                                                                                                    |                         |
|                                        | 7                              | ENSINO MÉDIO - E         | JA                | ENSINO MÉDIO - EJA                   | S                    | 7         |            |                                                                                                    |                         |
|                                        | 8                              | PROJOVEM URBA            | 10                | PROJOVEM URBANO                      | S                    | 8         |            |                                                                                                    |                         |
|                                        | P                              | ecomecar Indique o Cor   | toúdo:            | Quantidade a Listar: 15              | Mostra Diferer       | toe 🖂     |            |                                                                                                    |                         |
|                                        |                                | ecomeçar indique o con   | neudo.            | Quantitudue a Listan. [15            | wosua Dilerei        | ites.     |            |                                                                                                    |                         |
|                                        |                                |                          |                   |                                      |                      |           |            |                                                                                                    |                         |
|                                        |                                |                          |                   |                                      |                      |           |            |                                                                                                    |                         |
|                                        |                                |                          |                   |                                      |                      |           |            |                                                                                                    |                         |
|                                        |                                |                          |                   |                                      |                      |           |            |                                                                                                    |                         |
|                                        |                                |                          |                   |                                      |                      |           |            |                                                                                                    |                         |
|                                        |                                |                          |                   |                                      |                      |           |            |                                                                                                    |                         |
|                                        |                                |                          |                   |                                      |                      |           |            |                                                                                                    |                         |
| Escola[10-SECRETARIA MUNICIPAL DE      | EDUCAÇÃO]->                    |                          |                   |                                      |                      | Data:     | 09/11/2015 | Exercicio:                                                                                                    | 2015                    |
|                                        | * *                            |                          |                   |                                      |                      |           |            | The second second second second second second second second second second second second second second second se |                         |

#### Na aba VINCULAR CURSO, no campo ativo, selecionar SIM. No campo permitir mais de uma turma por sala, selecionar SIM.

# Clique em INCLUIR.

| 🕘 DBSel  | ler Informát | ica Ltda - DBPortal Versão                  | : 2.3.40 - Mozilla Fire | fox                   |                     |                 |                 |                    |       |            |            |          |
|----------|--------------|---------------------------------------------|-------------------------|-----------------------|---------------------|-----------------|-----------------|--------------------|-------|------------|------------|----------|
| 🔒 http   | s://www.me   | .ecidade. <b>rj.gov.br</b> /ecidade         | /macae/inicio.php?u     | so=carlosazevedo&jane | aWidth=1366&janela  | Height=728      |                 |                    |       |            |            | 0        |
| e-ci     | dade"        | PREFEITURA MUNICI<br>RUA DOUTOR FRANCISCO F | PAL DE MACAÉ<br>Portela | Fone: 2227919008      | Cep: 27.913-080     |                 |                 |                    |       |            | 2          | DBSeller |
| INST     | TUIÇÕES      | ÁREAS                                       | MÓDULOS                 | PREFERÊNCIAS          | FECHAR              |                 |                 |                    |       |            |            |          |
| Cadastro | s Relatório  | s Consultas Procediment                     | tos Módulos Centr       | al de Ajuda           | tesiste             | -7-             |                 |                    |       |            |            | ^        |
|          | Curso        | Vincular C                                  | urso                    | Turno                 | Legisia             | çao             |                 |                    |       |            |            |          |
| -Vii     | ncular cui   | SO EDUCAÇÃO INFAN                           | TIL - CRECHE na         | escola SECRETARI      | A MUNICIPAL DE      | EDUCAÇÃO        |                 |                    |       |            |            |          |
| Y        |              |                                             |                         | Curso:                |                     | 4               | EDUCAÇÃO        | INFANTIL - CRECHE  |       |            |            |          |
|          |              |                                             |                         | Escola:               |                     | 10              | SECRETARI       | A MUNICIPAL DE EDU | CAÇĂ  |            |            |          |
|          |              |                                             |                         | Ativo:                |                     |                 |                 |                    |       |            |            |          |
|          |              |                                             |                         | Permitir mais (       | le uma turma por sa | ala:            |                 |                    |       |            |            |          |
|          |              |                                             |                         |                       | × 1                 | Incluir         | ancelar         |                    |       |            |            |          |
|          |              |                                             |                         |                       |                     | Regist          | tros            |                    |       |            |            |          |
|          |              |                                             |                         |                       | Não foi             | i encontrado ne | enhum registro. |                    |       |            |            | ^â       |
|          |              |                                             |                         |                       |                     |                 |                 |                    |       |            |            |          |
|          |              |                                             |                         |                       |                     |                 |                 |                    |       |            |            | Е        |
|          |              |                                             |                         |                       |                     |                 |                 |                    |       |            |            |          |
|          |              |                                             |                         |                       |                     |                 |                 |                    |       |            |            |          |
|          |              |                                             |                         |                       |                     |                 |                 |                    |       |            |            | -        |
|          |              |                                             |                         |                       |                     |                 |                 |                    |       |            |            |          |
| -        |              |                                             |                         |                       |                     |                 |                 |                    |       |            |            |          |
|          |              |                                             |                         |                       |                     |                 |                 |                    |       |            |            |          |
|          |              |                                             |                         |                       |                     |                 |                 |                    |       |            |            |          |
|          |              |                                             |                         |                       |                     |                 |                 |                    |       |            |            |          |
|          |              |                                             |                         |                       |                     |                 |                 |                    |       |            |            |          |
|          |              |                                             |                         |                       |                     |                 |                 |                    |       |            |            |          |
| Escola[1 | 0-SECRETA    | RIA MUNICIPAL DE EDUC                       | AÇÃO]->                 |                       |                     | III             |                 |                    | Data: | 09/11/2015 | Exercício: | 2015     |

# Na aba **TURNO**, selecione o turno do curso.

| 🕑 DBSeller Informática Ltda - DBPortal Versão: 2.3.40 - Mozilla Firefox                  |                                             |                                         |
|------------------------------------------------------------------------------------------|---------------------------------------------|-----------------------------------------|
| Line https://www.me.ecidade.rj.gov.br/ecidade/macae/inicio.php?uso=carb                  | osazevedo&janelaWidth=1366&janelaHeight=728 | 9                                       |
| PREFEITURA MUNICIPAL DE MACAÉ<br>e-cidade <sup>®</sup> RUA DOUTOR FRANCISCO PORTELA Fone | :: 2227919008 Cep: 27.913-080               | DBSeller                                |
| INSTITUIÇÕES ÁREAS MÓDULOS P                                                             | REFERÊNCIAS FECHAR                          |                                         |
| Cadastros Relatórios Consultas Procedimentos Módulos Central de Aju                      | ida                                         | ^<br>                                   |
| Curso Vincular Curso                                                                     | Turno Legislação                            |                                         |
| - Informe os turnos deste curso na escola COLEGIO MUNI                                   | CIPAL DO SANA                               |                                         |
|                                                                                          | Escola: 58 COLEGIO MUNICIPAL DO S           | SANA                                    |
|                                                                                          | Curson 2 ENSINO FUNDAMENTAL 9               | ANOS                                    |
|                                                                                          | Turno:                                      |                                         |
|                                                                                          | Incluir Cancelar                            |                                         |
|                                                                                          | Registros                                   |                                         |
| Nome do Turno.                                                                           | MANHÁ                                       | A E                                     |
|                                                                                          |                                             |                                         |
|                                                                                          |                                             |                                         |
|                                                                                          |                                             | 3                                       |
|                                                                                          |                                             |                                         |
|                                                                                          |                                             |                                         |
|                                                                                          |                                             |                                         |
|                                                                                          |                                             | , i i i i i i i i i i i i i i i i i i i |
|                                                                                          |                                             |                                         |
|                                                                                          |                                             |                                         |
|                                                                                          |                                             |                                         |
|                                                                                          |                                             |                                         |
|                                                                                          |                                             |                                         |
|                                                                                          |                                             |                                         |
|                                                                                          |                                             |                                         |
| Escola[58-COLEGIO MUNICIPAL DO SANA]->                                                   |                                             | Data: 09/11/2015 Exercicio: 2015        |

#### 7 - BASES CURRICULARES

#### Cadastros >>> Bases Curriculares >>>Inclusão

| DBSeller Informática Ltda - DBPortal Versão: 2.3.4 | ) - Mozilla Firefox                   |                                |  |           | 91 <u>-1</u> 9        |            |
|----------------------------------------------------|---------------------------------------|--------------------------------|--|-----------|-----------------------|------------|
| www.me.ecidade. <b>rj.gov.br</b> /ecidade/macae    | /inicio.php?uso=valeria.schaeffer&jar | elaWidth=1525&janelaHeight=813 |  |           |                       |            |
| e-cidade <sup>o</sup> PREFEITURA MUNICIPAL DE MAG  | AÉ<br>Fone: 2227919008 Cep: 27.913-08 | 0                              |  |           | 72 D                  | BSeller    |
| ESTITUIÇÕES ÁREAS MÓDU                             | OS PREFERÊNCIAS FECH                  | AR                             |  |           |                       |            |
| oastros Relatorios Consultas Procedimentos Moc     | ulos Central de Ajuda                 |                                |  |           |                       |            |
| ados da Escola                                     |                                       |                                |  | Últir     | mos acessos ao Módulo |            |
| econdências da Escola                              |                                       |                                |  | Inclusão  | 22/11/20              | 15 18:04:3 |
| os / Justificativas >>>                            |                                       |                                |  | Alteração | 22/11/20              | 115 17:55: |
| ursos na Escola >>>                                |                                       |                                |  | Alteração | 22/11/20              | 17:50:     |
| alendários                                         | ALFFER )                              |                                |  |           |                       |            |
| ases Curriculares San San Inclusão                 | V                                     |                                |  |           |                       |            |
| ocedimentos de Avaliação >>> Alteração             |                                       |                                |  |           |                       |            |
| ecursos Humanos >>> Exclusão                       |                                       |                                |  |           |                       |            |
| ırmas >>>                                          |                                       |                                |  |           |                       |            |
| rmas (Atividade Complementar / AEE) >>>) ADAMI     | ~                                     |                                |  |           |                       |            |
| manejar Cadastro Turmas >>>                        |                                       |                                |  |           |                       |            |
| unos >>>                                           |                                       |                                |  |           |                       |            |
|                                                    |                                       |                                |  |           |                       |            |
|                                                    |                                       |                                |  |           |                       |            |

Na aba GERAL, selecione o CURSO, coloque o NOME DA BASE, selecione o TURNO, REGIME DE MATRÍCULA, ETAPA INICIAL e ETAPA FINAL. Siga escolhendo o tipo de FREQUÊNCIA, CONTROLE DE FREQUÊNCIA e se BASE CONCLUI CURSO.

| 🕘 DBSeller Informática L | Ltda - DBPortal Versão: 2.3.40 - Mozilla         | Firefox                                                                                                    | Nurrayeer Venter 10        | - that        |                  |            |                          |
|--------------------------|--------------------------------------------------|----------------------------------------------------------------------------------------------------|----------------------------|---------------|------------------|------------|--------------------------|
| https://www.me.eci       | idade. <b>rj.gov.br</b> /ecidade/macae/inicio.pl | np?uso=carlosazevedo&janelaW                                                                                                    | idth=1366&janelaHeight=728 |               |                  |            | 0                        |
| e-cidade® RUA            | REFEITURA MUNICIPAL DE MACA                      | É<br>Fone: 2227919008 Ce                                                                                                    | p: 27.913-080              |               |                  | Le.        | <b>DB</b> Seller         |
| INSTITUIÇÕES             | ÁREAS MÓDULOS                                    | PREFERÊNCIAS                                                                                                    | FECHAR A                   |               |                  |            | Childrand and Children . |
| Cadastros Relatórios     | Consultas Procedimentos Módulos (<br>Disciplinas | entral de Ajuda<br>Base Continuação                                                                                                    | Leoislação                 |               |                  |            | ^î                       |
|                          |                                                  | Inclusão de Base<br>Curso:<br>Nome da Bases<br>Turno:<br>Regime de Mai<br>Etapa Inicial:<br>Etapa Final:<br>Frequência:<br>Controle de Freq<br>Base conclui cur<br>Ativa: | Curricular                 | vovo Registro |                  |            | H                        |
| ✓ Escola(50, CEM CAROL)  | INA CURVELLO BEN JAMINI->                        |                                                                                                    | m                          |               | Data: 09/11/2015 | Exercicio  | 2015                     |
| Lacolajoo-CEW CAROLI     | INA CONVELLO DENJAMINI-2                         |                                                                                                    |                            |               | oata. 03/11/2013 | EXCICICIO. | 2015                     |

#### Primeiro segmento:

| 🛛 🥹 DBSeller Info     | ormática Ltda - DBPortal Versão: 2.3.40 - N                   | Aozilla Firefox       |                                                                                                    |                                                                                            |                                                                |             |                |           |            |            | - 🗆 🗙                        |
|-----------------------|---------------------------------------------------------------|-----------------------|----------------------------------------------------------------------------------------------------|--------------------------------------------------------------------------------------------|----------------------------------------------------------------|-------------|----------------|-----------|------------|------------|------------------------------|
| 🕲 www.me.e            | ecidade. <b>rj.gov.br</b> /ecidade/macae/inio                 | cio.php?uso=valeria.s | chaeffer&janelaWidth=                                                                                                    | =1525&ja                                                                                   | nelaHeight                                                     | =813        |                |           |            |            | -                            |
| e-cidade"             | PREFEITURA MUNICIPAL DE MACAÉ<br>RUA DOUTOR FRANCISCO PORTELA | Fone: 2227919008      | Cep: 27.913-080                                                                                                    |                                                                                            |                                                                |             |                |           |            |            | <b>DB</b> Seller             |
| INSTITUIÇÕES          | ÁREAS MÓDULOS                                                 | PREFERÊNCIAS          | FECHAR                                                                                                    |                                                                                            |                                                                |             |                |           |            |            |                              |
| Geral                 | Disciplinas                                                   | Base Continuação      | Legislação                                                                                                    |                                                                                            |                                                                |             |                |           |            |            |                              |
|                       |                                                               |                       | Alteração de Base Currio<br>Curso:<br>Nome da Base:<br>Turno:<br>Regime de Matricula:<br>Etapa Inicial:<br>Etapa Final:<br>Frequência:<br>Controle de Frequência:<br>Base conclui curso:<br>Ativa:<br>Observações | cular<br>2<br>PRIMEIRO S<br>DIURNO<br>2<br>1<br>5<br>DIAS LETIV<br>CLOBALIZ/<br>NÃO<br>SIM | ENSINO<br>SEGMENTO<br>ANO DE<br>1º ANO<br>5º ANO<br>VOS<br>ADO | FUNDAMENTA  | L 9 ANOS<br>DE |           |            |            |                              |
| C<br>Escola[48-CM PED | DRO ADAMI]->                                                  |                       | Alterar                                                                                                    | Pesquisar                                                                                  | Novo Re                                                        | gistro Repl | car esta Bası  | <br>Data: | 22/11/2015 | Exercício: | 2015                         |
| Pesquis               | sar na Web e no Windows                                       | ([])                  | 🩋 📄 🖨                                                                                                    | 9                                                                                          |                                                                | 9 0         | e              |           |            | へ 幅 🬾 🕬    | POR 19:31<br>PTB2 22/11/2015 |

#### Segundo segmento:

| 🕘 DBSeller Info       | ermática Ltda - DBPortal Versão: 2.3.40 - M                   | lozilla Firefox      |                                                                                                    |                                            |     |       |            | 8          | - 🗆 X                       |    |
|-----------------------|---------------------------------------------------------------|----------------------|----------------------------------------------------------------------------------------------------|--------------------------------------------|-----|-------|------------|------------|-----------------------------|----|
| 🛞 www.me.e            | ecidade. <b>rj.gov.br</b> /ecidade/macae/inici                | io.php?uso=valeria.s | schaeffer&janelaWidth=                                                                                                    | =1525&janelaHeight=813                     |     |       |            |            |                             | -  |
| e-cidade*             | PREFEITURA MUNICIPAL DE MACAÉ<br>RUA DOUTOR FRANCISCO PORTELA | Fone: 2227919008     | Cep: 27.913-080                                                                                                    |                                            |     |       |            | 2          | <b>DB</b> Seller            |    |
| Cadastros Relató      | rios Consultas Procedimentos Módulos                          | Central de Ajuda     | FEGRAR                                                                                                    |                                            |     |       |            |            |                             | ^  |
| Geral                 | Disciplinas                                                   | Base Continuação     | Legislação                                                                                                    |                                            |     |       |            |            |                             |    |
|                       |                                                               |                      | Alteração de Base Currio<br>Curso:<br>Nome da Base:<br>Turno:<br>Regime de Matricula:<br>Etapa Inicial:<br>Etapa Final:<br>Frequência:<br>Controle de Frequência:<br>Base conclui curso:<br>Ativa: | icular                                     |     |       |            |            |                             |    |
| ¢<br>Escola[50-CEM CA | AROLINA CURVELLO BENJAMIN]->                                  |                      | Observações                                                                                                    | Pesquisar Novo Registro Replicar esta Base |     | Data: | 22/11/2015 | Exercício: | > 2015                      | *  |
| Pesquis               | sar na Web e no Windows                                       | ([])                 | 🩋 📄 🛱                                                                                                    | 🙆 💿 🧔 🙆 🖳                                  | Xan |       |            | へ 🖮 腐 🕼 📮  | POR 20:07<br>PTB2 22/11/201 | 15 |

# Na aba DISCIPLINAS, clique em DISCIPLINA, selecione a correspondente à base curricular. Em seguida, diga se é Global ou não, o TIPO DE BASE, se tem CARÁTER REPROBATÓRIO, a QUANTIDADE DE HORAS-AULA, SE A MATRÍCULA É OBRIGATÓRIA ou não e se deve.

#### Clique em SALVAR.

#### Obs.: Deve ser preenchido de acordo com o **REGIMENTO ESCOLAR**.

#### Veja o exemplo:

| ode" RUA   | EFEITURA MUNICIPAL                                                                                     | DE MACAÉ                                                                | Fone: 2227919008    | Cep: 27.913-080                                                                                                    |                                                       |                                               |                                                                                      |                                                                        |                                                                |                            |                         | TE DBS |
|------------|----------------------------------------------------------------------------------------------------|-------------------------------------------------------------------------|---------------------|----------------------------------------------------------------------------------------------------|-------------------------------------------------------|-----------------------------------------------|--------------------------------------------------------------------------------------|------------------------------------------------------------------------|----------------------------------------------------------------|----------------------------|-------------------------|--------|
| UIÇÕES     | ÁREAS                                                                                                  | MÓDULOS                                                                 | PREFERÊNCIAS        | FECHAR                                                                                                    |                                                       |                                               |                                                                                      |                                                                        |                                                                |                            |                         |        |
| Relatórios | Consultas Procedimen                                                                                   | tos Módulos Ce                                                          | entral de Ajuda     | 1                                                                                                    |                                                       |                                               |                                                                                      |                                                                        |                                                                |                            |                         |        |
| Jerai      | Disciplinas                                                                                            |                                                                         | Base Continuação    | Legisiação                                                                                                    |                                                       |                                               |                                                                                      |                                                                        |                                                                |                            |                         |        |
|            |                                                                                                    |                                                                         | C                   | Disciplina da base curr<br>Disciplina:<br>Disciplina Global:<br>Tipo de Base:<br>Quantidade de horas-au<br>Matrícula: | icular: PRIMEIRO SEGM<br>Não<br>Comum v<br>ula:       | IENTO<br>Caráter F<br>Lançar na Do            | Reprobatório: F<br>cumentação: 9                                                     | Possui                                                                 |                                                                |                            |                         |        |
|            |                                                                                                    |                                                                         |                     |                                                                                                    |                                                       |                                               |                                                                                      |                                                                        |                                                                |                            |                         |        |
|            | Disciplinas<br>Tipo Base                                                                               |                                                                         | Disciplina          | -                                                                                                    | Salvar Canc                                           | elar Ordenar<br>Horas-Aula                    | Matricula                                                                            | Caráter Reprobatório                                                   | Documentação                                                   | A                          | ção                     |        |
|            | Disciplinas<br>Tipo Base<br>Base Comum                                                                 | CIENCIAS                                                                | Disciplina          | NÅ                                                                                                    | Salvar Canc<br>Disciplina Global                      | elar Ordenar<br>Horas-Aula<br>0               | Matrícula<br>Obrigatória                                                             | Caráter Reprobatório<br>Possui                                         | Documentação<br>Lançar                                         | A                          | ção                     |        |
|            | Disciplinas<br>Tipo Base<br>Base Comum<br>Base Comum                                                   | CIENCIAS<br>GEOGRAFIA                                                   | Disciplina          | NJ<br>NJ                                                                                                    | Salvar Canc<br>Disciplina Global<br>ÃO<br>ÃO          | elar Ordenar<br>Horas-Aula<br>0<br>0          | Matrícula<br>Obrigatória<br>Obrigatória                                              | Caráter Reprobatório<br>Possui<br>Possui                               | Documentação<br>Lançar<br>Lançar                               | A                          | ção                     |        |
|            | Disciplinas<br>Tipo Base<br>Base Comum<br>Base Comum<br>Base Comum                                     | CIENCIAS<br>GEOGRAFIA<br>HISTÓRIA                                       | Disciplina          | 102<br>102<br>103                                                                                                    | Disciplina Global<br>Ão<br>Ão                         | elar Ordenar<br>Horas-Aula<br>0<br>0<br>0     | Matrícula<br>Obrigatória<br>Obrigatória<br>Obrigatória                               | Caráter Reprobatório<br>Possui<br>Possui<br>Possui                     | Documentação<br>Lançar<br>Lançar<br>Lançar                     | A<br>A<br>A<br>A           | ção                     |        |
|            | Disciplinas<br>Tipo Base<br>Base Comum<br>Base Comum<br>Base Comum                                     | CIENCIAS<br>GEOGRAFIA<br>HISTÓRIA<br>LINGUA PORTUG                      | Disciplina          | 102<br>102<br>102<br>102                                                                                              | Disciplina Global<br>Ão<br>Ão<br>Ão                   | Horas-Aula<br>0<br>0<br>0<br>0<br>0           | Matrícula<br>Obrigatória<br>Obrigatória<br>Obrigatória<br>Obrigatória                | Caráter Reprobatório<br>Possui<br>Possui<br>Possui<br>Possui           | Documentação<br>Lançar<br>Lançar<br>Lançar<br>Lançar           | A<br>A<br>A<br>A           | ção<br>E<br>E<br>E      | ~      |
|            | Disciplinas<br>Tipo Base<br>Base Comum<br>Base Comum<br>Base Comum<br>Base Comum<br>Base Comum         | CIENCIAS<br>GEOGRAFIA<br>HISTÓRIA<br>LINGUA PORTU<br>MATEMÁTICA         | Disciplina<br>GUESA | 102<br>102<br>102<br>102<br>102<br>102                                                                                | Disciplina Global<br>ÃO<br>ÃO<br>ÃO<br>ÃO<br>ÃO<br>ÃO | Horas-Aula<br>0<br>0<br>0<br>0<br>0<br>0<br>0 | Matrícula<br>Obrigatória<br>Obrigatória<br>Obrigatória<br>Obrigatória<br>Obrigatória | Caráter Reprobatório<br>Possui<br>Possui<br>Possui<br>Possui<br>Possui | Documentação<br>Lançar<br>Lançar<br>Lançar<br>Lançar<br>Lançar | A<br>A<br>A<br>A<br>A<br>A | ção<br>E<br>E<br>E<br>E |        |
|            | Disciplinas<br>Tipo Base<br>Base Comum<br>Base Comum<br>Base Comum<br>Base Comum<br>Total de Registro: | CIENCIAS<br>GEOGRAFIA<br>HISTÓRIA<br>LINGUA PORTU<br>MATEMÁTICA<br>s: 5 | Disciplina          | N2<br>N2<br>N2<br>N2<br>N2                                                                                            | Disciplina Global<br>Ão<br>Ão<br>Ão<br>Ão             | Horas-Aula<br>0<br>0<br>0<br>0<br>0<br>0      | Matrícula<br>Obrigatória<br>Obrigatória<br>Obrigatória<br>Obrigatória                | Caráter Reprobatório<br>Possui<br>Possui<br>Possui<br>Possui<br>Possui | Documentação<br>Lançar<br>Lançar<br>Lançar<br>Lançar<br>Lançar | A<br>A<br>A<br>A<br>A<br>A | ção<br>E<br>E<br>E<br>E |        |

# Na aba BASE CONTINUAÇÃO selecione a base de continuação caso tenha. Exemplo: O Segundo Segmento é continuação da base Primeiro Segmento.

# Clique em INCLUIR.

Na aba LEGISLAÇÃO, selecionar o ato legal da criação da base curricular caso tenha sido cadastrado.

| 🧶 DBSeller Info  | ormática Ltda - DBPortal Versão: 2.3.40 - Mo                  | ozilla Firefox                        |                   |               |              |                    |           |           |                 |                  |            |              | ×     |
|------------------|---------------------------------------------------------------|---------------------------------------|-------------------|---------------|--------------|--------------------|-----------|-----------|-----------------|------------------|------------|--------------|-------|
| 🛞 www.me.        | ecidade. <b>rj.gov.br</b> /ecidade/macae/inicid               | o.php?uso=valeria.                    | schaeffer&jan     | elaWidth=1    | 525&janelaHe | ight=813           |           |           |                 |                  |            |              | ] - [ |
| e-cidade*        | PREFEITURA MUNICIPAL DE MACAÉ<br>RUA DOUTOR FRANCISCO PORTELA | Fone: 2227919008                      | Cep: 27.913-080   | 0             |              |                    |           |           |                 |                  |            | 77. DBSeller |       |
| INSTITUIÇÕES     | ÁREAS MÓDULOS                                                 | PREFERÊNCIAS                          | FECH              | AR 🔺          |              |                    |           |           |                 |                  |            |              | · .   |
| Cadastros Relati | órios Consultas Procedimentos Módulos                         | Central de Ajuda                      |                   |               |              |                    |           |           |                 |                  |            |              | ^     |
| Geral            | Disciplinas                                                   | Base Continuação                      | Le                | gislação      |              |                    |           |           |                 |                  |            |              |       |
|                  |                                                               |                                       |                   |               |              |                    |           |           |                 |                  |            |              |       |
|                  |                                                               |                                       | Base Curric       | ular PRIMEIRO | D SEGMENTO   |                    |           |           |                 |                  |            |              |       |
|                  |                                                               |                                       | Escola:           | 50            | COLE         | GIO E MUNICIPALIZA | ADO CAROL | INA CURVE | LLO E           |                  |            |              |       |
|                  |                                                               | -                                     | Base.             | 7             | PRIME        | IRO SEGMENTO       |           |           |                 |                  |            |              |       |
|                  |                                                               | · · · · · · · · · · · · · · · · · · · | Base Cont         | inuação:      |              |                    |           |           |                 |                  |            |              |       |
|                  |                                                               |                                       |                   |               | Incluir      | Cancelar           |           |           |                 |                  |            |              |       |
|                  |                                                               |                                       |                   |               | Base de l    | Continuação        |           |           |                 |                  |            |              |       |
| Nome da Escola   |                                                               |                                       |                   |               |              |                    |           | _         | Base Curricular |                  |            | Оробав       |       |
|                  |                                                               | COLEGIO E MUNICIPALIZAD               | 00 CAROLINA CURVE | LLO BENJAMIN  |              |                    |           |           |                 | SEGUNDO SEGMENTO |            | A            |       |
|                  |                                                               |                                       |                   |               |              |                    |           |           |                 |                  |            |              |       |
|                  |                                                               |                                       |                   |               |              |                    |           |           |                 |                  |            |              |       |
|                  |                                                               |                                       |                   |               |              |                    |           |           |                 |                  |            |              |       |
|                  |                                                               |                                       |                   |               |              |                    |           |           |                 |                  |            |              |       |
|                  |                                                               |                                       |                   |               |              |                    |           |           |                 |                  |            |              |       |
|                  |                                                               |                                       |                   |               |              |                    |           |           |                 |                  |            |              |       |
|                  |                                                               |                                       |                   |               |              |                    |           |           |                 |                  |            |              |       |
|                  |                                                               |                                       |                   |               |              |                    |           |           |                 |                  |            |              |       |
|                  |                                                               |                                       |                   |               |              |                    |           |           |                 |                  |            |              |       |
|                  |                                                               |                                       |                   |               |              |                    |           |           |                 |                  |            |              |       |
|                  |                                                               |                                       |                   |               |              |                    |           |           |                 |                  |            |              |       |
|                  |                                                               |                                       |                   |               |              |                    |           |           |                 |                  |            |              |       |
|                  |                                                               |                                       |                   |               |              |                    |           |           |                 |                  |            |              |       |
|                  |                                                               |                                       |                   |               |              |                    |           |           |                 |                  |            |              | -     |
|                  |                                                               |                                       |                   |               |              |                    |           |           |                 |                  |            |              |       |
|                  |                                                               |                                       |                   |               |              |                    |           |           |                 |                  |            |              |       |
| 1                |                                                               |                                       |                   |               |              |                    |           |           |                 |                  |            |              | Ň     |
| Escola[50-CEM C. | AROLINA CURVELLO BENJAMIN]->                                  |                                       |                   |               |              |                    |           |           | Data:           | 22/11/2015       | Exercício: | 2015         |       |
|                  |                                                               |                                       |                   |               |              |                    |           |           |                 |                  |            |              | J     |
|                  |                                                               |                                       |                   |               |              |                    |           |           |                 |                  |            | 000 000      | n .   |

# 8 - PROCEDIMENTOS DE AVALIAÇÃO

# Procedimentos >>> Parâmetros >>> Configurações >>> Nota >>> Inclusão.

| DBSeller Informática Ltda - DBPortal Versão: 2.3.40 - Mozilla Firef                              | fox                    | - ch a offer | Rianola | Midthe | 152500      | nalaHaia   | .h+_010  | 5 |   |   |     |       |                     |                  |             | X I      |
|--------------------------------------------------------------------------------------------------|------------------------|--------------|---------|--------|-------------|------------|----------|---|---|---|-----|-------|---------------------|------------------|-------------|----------|
| e-cidade: PREFEITURA MUNICIPAL DE MACAÉ<br>RUA DOUTOR FRANCISCO PORTELA Fone:                    | : 2227919008           | Cep: 27.     | 913-080 | muun-  | 1 J Z J UGA | rielarielg | JIIL-012 | 1 | _ |   | _   |       |                     |                  | 72 DB       | Seller   |
| INSTITUIÇOES AREAS MODULOS PR<br>Cadastros Relatórios Consultas Procedimentos Módulos Central de | REFERENCIAS<br>e Ajuda |              | FECHAR  |        |             |            |          |   |   |   |     |       |                     |                  |             |          |
| Tabelas >>>                                                                                      |                        |              |         |        |             |            |          |   |   |   |     |       | ú                   |                  | Módulo      |          |
| Dados da Escola                                                                                  |                        |              |         |        |             |            |          |   |   |   |     |       | Alteração           | iunos acessos ao | 22/11/2015  | 20:24:19 |
| Dependências da Escola                                                                           |                        |              |         |        |             |            |          |   |   |   |     |       | Vincular Curso      |                  | 22/11/2015  | 20:22:56 |
| Atos / Justificativas >>>                                                                        |                        |              |         |        |             |            |          |   |   |   |     |       | Alteração           |                  | 22/11/2015  | 20:22:49 |
| Cursos na Escola >>> ALÉRIA SCHAEFFER )                                                          |                        |              |         |        |             |            |          |   |   |   |     |       | Dependências da Esc | ola              | 22/11/2015  | 20:05:29 |
| Calendários >>>                                                                                  |                        |              |         |        |             |            |          |   |   |   |     |       |                     |                  |             |          |
| Bases corriconares                                                                               |                        |              |         |        |             |            |          |   |   |   |     |       |                     |                  |             |          |
| Procedimentos de Avaliação. >>> Inclusao                                                         |                        |              |         |        |             |            |          |   |   |   |     |       |                     |                  |             |          |
| Recursos Humanos >>> Alteração                                                                   |                        |              |         |        |             |            |          |   |   |   |     |       |                     |                  |             |          |
| Turmer (Athidade Complementer (AEE) and ADAMI                                                    |                        |              |         |        |             |            |          |   |   |   |     |       |                     |                  |             |          |
| Remanaiar Carlestro Turmas                                                                       |                        | <u> </u>     |         |        |             |            |          |   |   |   |     |       |                     |                  |             |          |
| Aluper                                                                                           |                        |              |         |        |             |            |          |   |   |   |     |       |                     |                  |             |          |
|                                                                                                  |                        |              |         |        |             |            |          |   |   |   |     |       |                     |                  |             |          |
| www.me.ecidade.rj.gov.br/ecidade/macae/edu1_procedimentoabas                                     | 001.php                |              |         |        |             |            |          |   |   |   |     | Data: | 22/11/2015          | Exercício:       |             | 2015     |
| Pesquisar na Web e no Windows                                                                    | ([]]                   | e            | -       |        | 9           |            | 9        | 0 | 9 | 「 | Man | W     |                     | へ 幅 🧖 🕬          | POR<br>PTR2 | 20:25    |

# Clique em FORMA DE AVALIAÇÃO

| 🥮 DBSeller Informática Ltda - DBPortal Versão: 2.3.40 - Mozilla Firel                                                                                                    | efox                                                    | – 🗆 🗙                                 |
|----------------------------------------------------------------------------------------------------|---------------------------------------------------------|---------------------------------------|
| 🛛 www.me.ecidade. <b>rj.gov.br</b> /ecidade/macae/inicio.php?u:                                                                                                    | iso=valeria.schaeffer&janelaWidth=1525&janelaHeight=813 |                                       |
| PREFEITURA MUNICIPAL DE MACAÉ     RUA DOUTOR FRANCISCO PORTELA     Fone: INSTITUIÇÕES ÁREAS MÓDULOS PR     Control de Control de Control d | e: 2227919008 Cep: 27.913-080<br>REFERÊNCIAS FECHAR     | TBSeller                              |
| Geral Avaliações Es                                                                                                    | soolas                                                  |                                       |
| Inclusão de Procedimento de Avaliação<br>Código:<br>Eorma de Avaliação:<br>Descrição:<br>Freq. Minima p/ Aprovação:<br>Cálculo da Frequência:<br>Incluir Pesquisar Novo Registro                                                                                                    |                                                         |                                       |
| ≪<br>Escola[48-CM PEDRO ADAMI]->                                                                                                    |                                                         | ><br>Data: 22/11/2015 Exercício: 2015 |
| Pesquisar na Web e no Windows                                                                                                    | □ 🤗 🛤 🚔 🙆 🎯 🥥 😁 🕯                                       | POR 20:28<br>の (本)) 単 PTB2 22/11/2015 |

Aparecerá a seguinte tela

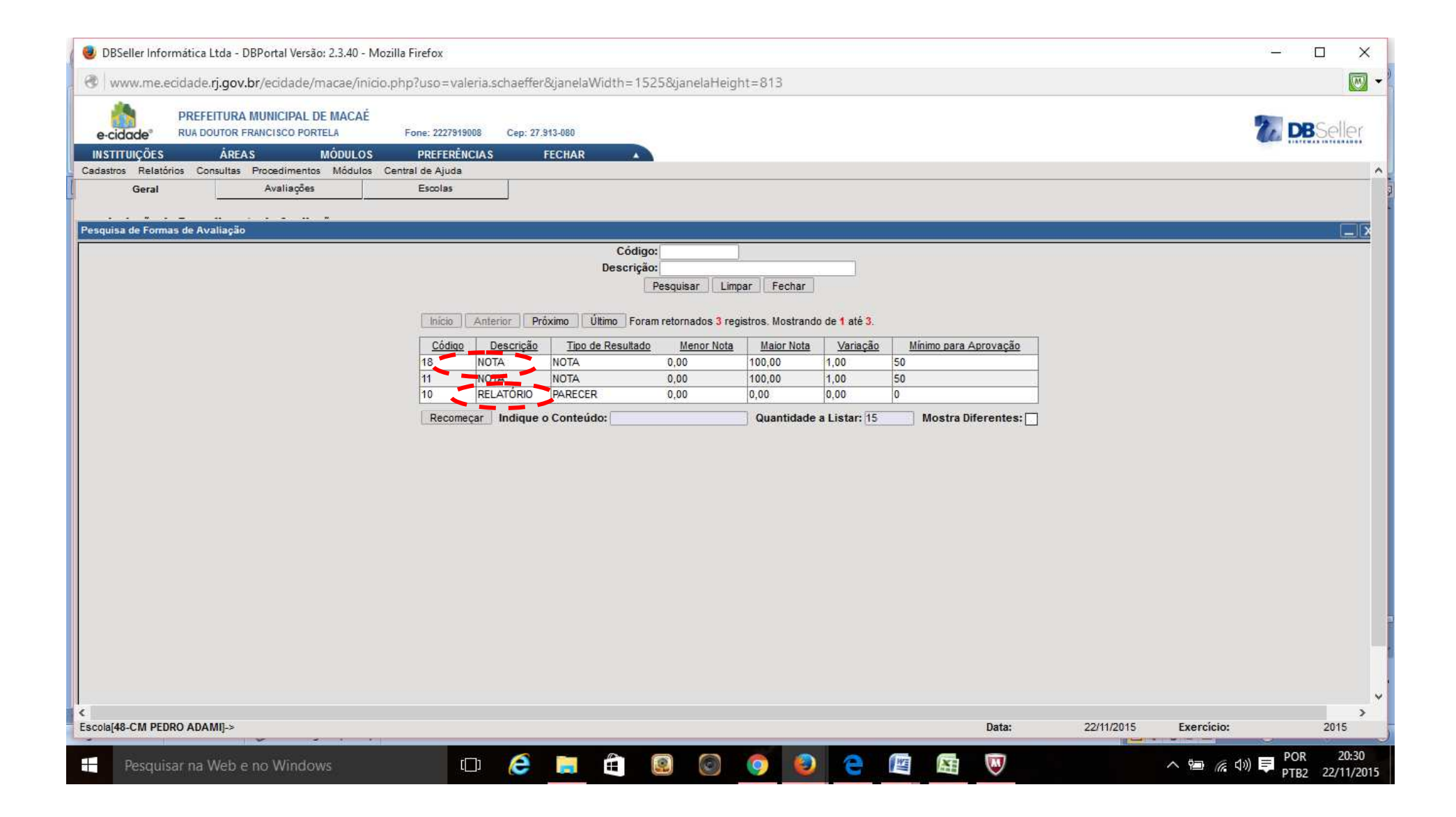

# Completar a descrição (NOTA, PARECER), FREQUÊNCIA MÍNIMA PARA APROVAÇÃO de 75% no ensino fundamental. Inclusive no primeiro ano, apesar de ser relatório/parecer.

Após, clique em INCLUIR.

| 🕘 DBSeller Informática Ltda - DB | Portal Versão: 2.3.40 - Mozilla Fin           | efox                      | Approprie State Month State |                                                 |                         |
|----------------------------------|-----------------------------------------------|---------------------------|-----------------------------|-------------------------------------------------|-------------------------|
| https://www.me.ecidade.rj.g      | ov.br/ecidade/macae/inicio.php?               | uso=carlosazevedo&janela\ | Vidth=1366&janelaHeight=728 |                                                 | Q                       |
| e-cidade <sup>®</sup> PREFEITU   | IRA MUNICIPAL DE MACAÉ<br>R FRANCISCO PORTELA | Fone: 2227919008 0        | ep: 27.913-080              |                                                 | <b>DB</b> Seller        |
| IN STITUIÇÕES ÁF                 | REAS MÓDULOS                                  | PREFERÊNCIAS              | FECHAR                      |                                                 | Coldensed in Chieferer. |
| Cadastros Relatórios Consultas   | s Procedimentos Módulos Cent                  | ral de Ajuda              |                             |                                                 | ^                       |
| Geral                            | Avaliações                                    | Escolas                   |                             |                                                 |                         |
| - Inclusão de Procedimo          | ento de Avaliação                             |                           | 2 <sup>.</sup>              | Forma de Avaliação:                             |                         |
| Forma de Avaliação:              | 8                                             | NOTA                      |                             | Notas de 0 até 100                              |                         |
| Descrição:                       |                                               |                           |                             | com variação de 1.<br>Mínimo para aprovação: 50 |                         |
| Freg. Minima p/ Aprovaçã         |                                               | % (0-100)                 |                             |                                                 |                         |
| Cálculo da Frequência:           |                                               | •                         |                             |                                                 |                         |
| Incluir Pesquisar                | Novo Registro                                 |                           |                             |                                                 |                         |
|                                  |                                               |                           |                             |                                                 | E                       |
|                                  |                                               |                           |                             |                                                 |                         |
|                                  |                                               |                           |                             |                                                 |                         |
| ✓ Escola[50-CEM CAROLINA CUR]    | VELLO BENJAMINI->                             |                           | m                           | Data: 10/11/2015 Exercic                        | io: 2015                |
| Loonaloo-CEIII CANOEINA CON      | TELEO DENOAninij.                             |                           |                             |                                                 | 2013                    |

# Veja os exemplos:

| 😻 DBSeller Informática Ltda - DBPortal Versão: 2.3.40 - Mozilla Firefo                                                                                                    | x                                             |                    | - 🗆 X                                                                                        |
|----------------------------------------------------------------------------------------------------|-----------------------------------------------|--------------------|----------------------------------------------------------------------------------------------|
| www.me.ecidade. <b>rj.gov.br</b> /ecidade/macae/inicio.php?us                                                                                                    | =valeria.schaeffer&janelaWidth=1525           | 5&janelaHeight=813 |                                                                                              |
| PREFEITURA MUNICIPAL DE MACAÉ<br>e-cidade RUA DOUTOR FRANCISCO PORTELA Fone:<br>INSTITUIÇÕES ÁREAS MÓDULOS PRE<br>Cadastros Balatórios Consultas Procedimentos Módulos Central de                            | 227919008 Cep: 27.913-080<br>FERÊNCIAS FECHAR |                    | <b>DB</b> Seller                                                                             |
| Geral Avaliações Esc                                                                                                    | las                                           |                    |                                                                                              |
| Alteração de Procedimento de Avaliação<br>Código: 28<br>Forma de Avaliação: 18<br>Descrição: 75<br>Freq. Mínima p/ Aprovação: 75<br>Cálculo da Frequência: Por Carga Horá<br>Alterar Pesquisar Novo Registro | NOTA<br>% (0-100)<br>ia Total                 |                    | Forma de Avaliação:<br>Notas de 0 até 100<br>com variação de 1.<br>Mínimo para aprovação: 50 |
|                                                                                                    |                                               |                    |                                                                                              |
| <<br>Escola[48-CM PEDRO ADAMI]->                                                                                                    |                                               |                    | Data: 22/11/2015 Exercício: 2015                                                             |
| Pesquisar na Web e no Windows                                                                                                    | 🗆 🤌 📜 🛍 🙆                                     | 2 📀 🧿 🤮 🐚          | See Control (1) (1) (1) (1) (1) (1) (1) (1) (1) (1)                                          |

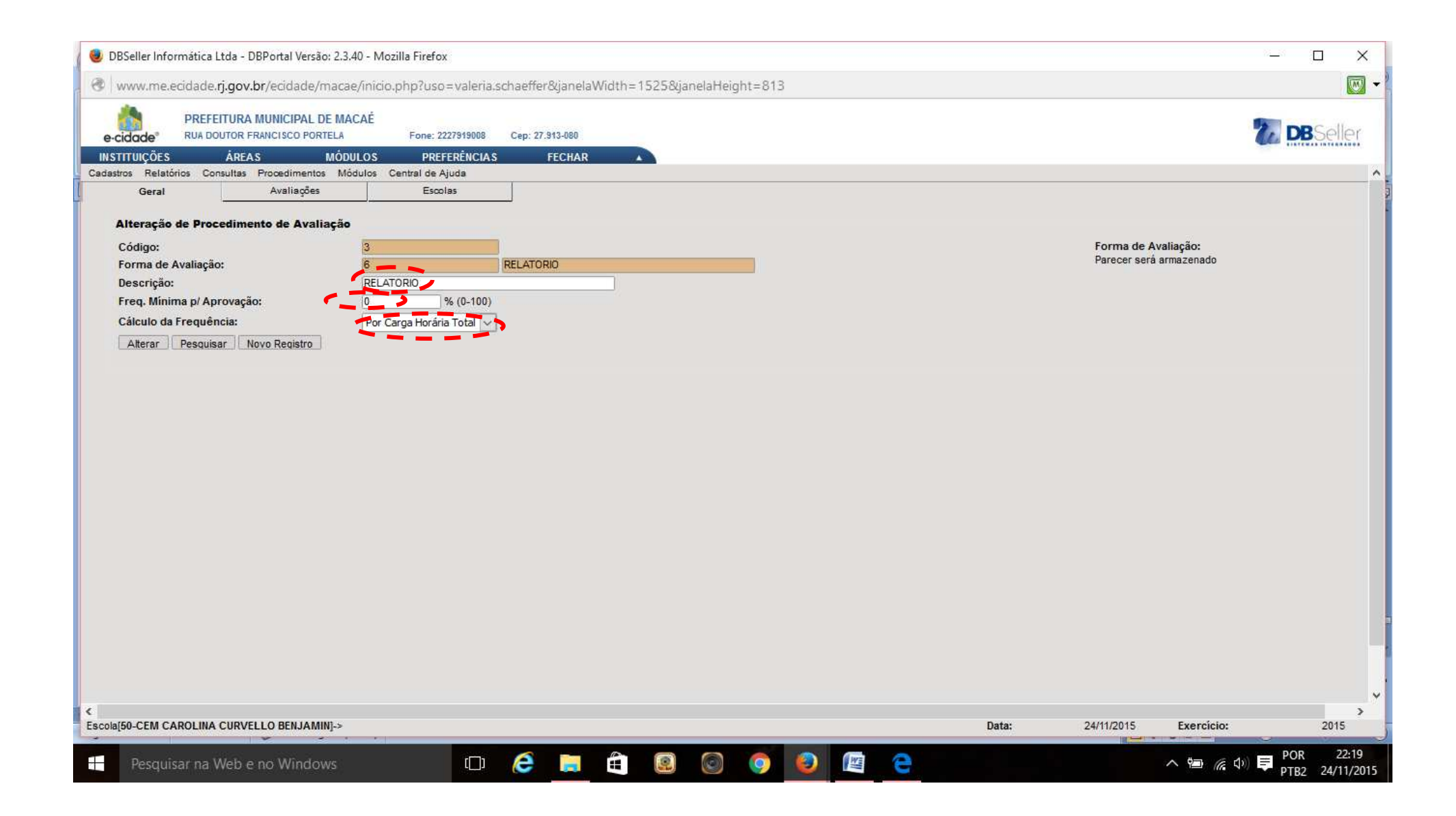

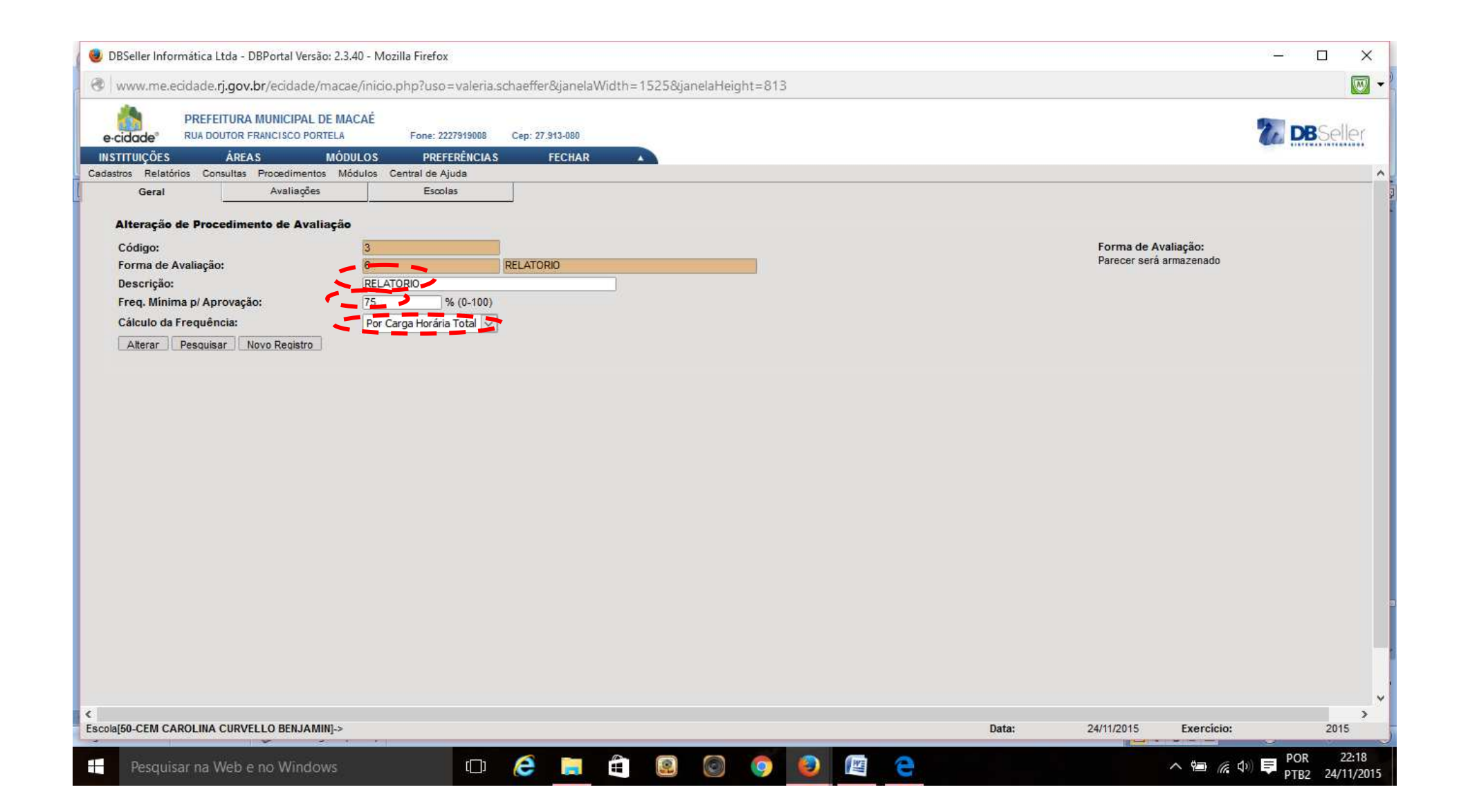

Na aba AVALIAÇÕES, selecione AVALIAÇÕES PERIÓDICAS. Clique ADICIONAR.

| 😻 DBSeller Informática Ltda - DBPortal Versão: 2.3.40 - Mozilla Firefo | 6                                            |           | - 🗆 X                                   |
|------------------------------------------------------------------------|----------------------------------------------|-----------|-----------------------------------------|
| www.me.ecidade. <b>rj.gov.br</b> /ecidade/macae/inicio.php?usc         | =valeria.schaeffer&janelaWidth=1525&janelaH  | eight=813 |                                         |
| e-cidade RUA DOUTOR FRANCISCO PORTELA Fone: 2                          | 227919008 Cep: 27.913-080                    |           | 2 DBSeller                              |
| INSTITUIÇÕES ÁREAS MÓDULOS PRE                                         | FERÊNCIAS FECHAR                             |           |                                         |
| Cadastros Relatórios Consultas Procedimentos Módulos Central de A      | ujuda                                        |           | ^                                       |
| Gerel Avaliações Esc                                                   | olas                                         |           |                                         |
| Avaliações Periódicas Resultatos Adicionar                             |                                              |           | A-Avaliações R-Resultados               |
| Avaliações                                                             | Periódicas e Resultados do Procedimento RELA | TÓRIO     | · ·                                     |
|                                                                        | Não foi encontrado nenhum registro.          |           |                                         |
|                                                                        |                                              |           | Ordenar                                 |
|                                                                        |                                              |           |                                         |
|                                                                        |                                              |           |                                         |
|                                                                        |                                              |           |                                         |
|                                                                        |                                              |           |                                         |
|                                                                        |                                              |           |                                         |
|                                                                        |                                              |           |                                         |
|                                                                        |                                              |           |                                         |
|                                                                        |                                              |           |                                         |
|                                                                        |                                              |           |                                         |
|                                                                        |                                              |           |                                         |
|                                                                        |                                              |           |                                         |
|                                                                        |                                              |           |                                         |
|                                                                        |                                              |           |                                         |
|                                                                        |                                              |           |                                         |
| 4                                                                      |                                              |           | , · · · · · · · · · · · · · · · · · · · |
| Escola[55-EMEI THEREZINHA LOURENCO DA SILVA]->                         |                                              | Data:     | 24/11/2015 Exercício: 2015              |
|                                                                        |                                              |           | DOR 22-51                               |
| Pesquisar na Web e no Windows                                          | 🗆 🖸 😂 🥫 🛍 🎯                                  | 🥺 🙆 🖉 🔁 🔚 | へ 幅 🥻 🕼 📮 POK 23:51<br>PTB2 24/11/2015  |

# Clique em **PERÍODO DE AVALIAÇÃO**. Neste exemplo, vemos resultados do Procedimento RELATÓRIO.

| <ul> <li>DBSeller Informática Ltda - DBPortal Versão: 2.3.40 - Mozilla Firefox</li> <li>www.me.ecidade.rj.gov.br/ecidade/macae/inicio.php?usc</li> </ul>   | x<br>>=valeria.schaeffer&janelaWidth=1525&janelaHeight=813 | - □ ×                                                                                                    |
|----------------------------------------------------------------------------------------------------|------------------------------------------------------------|----------------------------------------------------------------------------------------------------|
| e-cidade <sup>®</sup> PREFEITURA MUNICIPAL DE MACAÉ<br>RUA DOUTOR FRANCISCO PORTELA Fone: 2                                                                | 227919008 Cep: 27.913-080                                  | 2 DBSeller                                                                                                    |
| INSTITUIÇÕES ÁREAS MÓDULOS PRE                                                                                                    | FERÊNCIAS FECHAR                                           |                                                                                                    |
| Cadastros Relatórios Consultas Procedimentos Módulos Central de A                                                                                          | Njuda                                                      | ^                                                                                                    |
| Geral Avaliações Eso                                                                                                    | 0.85                                                       |                                                                                                    |
| Avaliações Periódicas Resultados Adicionar                                                                                                    |                                                            | A-Avaliações R-Resultados                                                                                                    |
| Avaliações                                                                                                    | s Periódicas e Resultados do Procedimento RELATÓRIO        | · · · · ·                                                                                                    |
|                                                                                                    | Não foi encontrado nenhum registro.                        |                                                                                                    |
| Inclusão da Avaliação Periódica<br>Código:<br>Procedimento:<br><u>Período de Avaliação:</u><br>Forma de Avaliação:<br>Aparece no Boletim: SIM v<br>Incluir |                                                            | Aproveitamento desta<br>avaliação<br>Alunos que não obtiveram o<br>aproveitamento minimo para:<br>V<br>Nº de Disciplinas Reprovadas:<br>Todas |
| <<br>Escola[55-EMEI THEREZINHA LOURENCO DA SILVA]->                                                                                                    | Data:                                                      | 24/11/2015 Exercicio: 2015                                                                                                    |
| Pesquisar na Web e no Windows                                                                                                    | 🗆 🧀 🚔 國 💿 🥥 🙋 🔄 🕞                                          | へ 幅 🧖 🗘 🛡 POR 23:53<br>PTB2 24/11/20                                                                                                    |

# Escolha a **DESCRIÇÃO** do período correspondente.

| 🕖 🥹 DBSeller I | nformática Ltda - DBPortal Versão: 2.3.40 - Mo                | ozilla Firefox                                                                                                    |                   |                    |                             |                 |                            |                           | - 🗆 X             |
|----------------|---------------------------------------------------------------|----------------------------------------------------------------------------------------------------|-------------------|--------------------|-----------------------------|-----------------|----------------------------|---------------------------|-------------------|
| www.m          | ne.ecidade. <b>rj.gov.br</b> /ecidade/macae/inicio            | o.php?uso=valeri                                                                                                    | a.schaeffer&janel | aWidth=1525&       | janelaHeight=813            |                 |                            |                           | - 👿 -             |
| e-cidade       | PREFEITURA MUNICIPAL DE MACAÉ<br>RUA DOUTOR FRANCISCO PORTELA | Fone: 2227919008                                                                                                    | Cep: 27.913-080   |                    |                             |                 |                            |                           | <b>DB</b> Seller  |
| INSTITUIÇÕ     | ES ÁREAS MÓDULOS                                              | PREFERÊNCI                                                                                                    | S FECHAR          |                    |                             |                 |                            |                           |                   |
| Cadastros Re   | latórios Consultas Procedimentos Módulos                      | Central de Ajuda                                                                                                    | T                 |                    |                             |                 |                            |                           | ^                 |
| Gear           | Avanações                                                     | Escolas                                                                                                    |                   |                    |                             |                 |                            | 1                         |                   |
| Avaliações     | s Periódicas Resultados Arlicinnar                            |                                                                                                    |                   |                    |                             |                 |                            | A-Avaliações R-Resultados |                   |
| resquisa de r  | eriodos de Avaliação                                          |                                                                                                    |                   | Código             |                             |                 |                            |                           |                   |
|                |                                                               |                                                                                                    | De                | codigo:            |                             | p               |                            |                           |                   |
|                |                                                               |                                                                                                    | De                | Pesa               | uisar Limpar Fechar         |                 |                            |                           |                   |
|                |                                                               |                                                                                                    |                   |                    |                             | 2,11            |                            |                           |                   |
|                |                                                               | Início                                                                                                    | nterior Próximo   | Lillimo Foram retr | ornados 10 registros Mostra | ndo de 1 sté 10 |                            |                           |                   |
|                |                                                               | Câdina                                                                                                    | Abas datas        | Deserie            | Camp as Comp He             | itate           | Constants de Conseilée sie |                           |                   |
|                |                                                               | 1                                                                                                    | 1º BIM            | 1º BIMESTRE        | Soma na Carga Ho            | s               | Controle de Frequencia     |                           |                   |
|                |                                                               | 2                                                                                                    | 2° BIM            | 2º BIMESTRE        | S                           | s               |                            |                           |                   |
|                |                                                               | 3                                                                                                    | 3° BIM            | 3° BIMESTRE        | S                           | S               |                            |                           |                   |
|                |                                                               | 4                                                                                                    | 4º BIM            | 4° BIMESTRE        | S                           | S               |                            |                           |                   |
|                |                                                               | 6                                                                                                    | 1º TRI            | 1º TRIMESTRE       | S                           | S               |                            |                           |                   |
|                |                                                               | 8                                                                                                    | 2° TRI<br>3º TRI  | 3º TRIMESTRE       | S                           | 5               |                            |                           |                   |
|                |                                                               | 9                                                                                                    | INIC              | INICIAL            | N                           | N               |                            |                           |                   |
|                |                                                               | 10                                                                                                    | PARC              | PARCIAL            | N                           | N               |                            |                           |                   |
|                |                                                               | 11                                                                                                    | FINAL             | FINAL              | N                           | N               |                            |                           |                   |
|                |                                                               | Recomeçar                                                                                                    | Indique o Conte   | údo:               | Quantidad                   | e a Listar: 15  | Mostra Diferentes:         |                           |                   |
|                |                                                               |                                                                                                    |                   |                    |                             |                 |                            |                           |                   |
|                |                                                               |                                                                                                    |                   |                    |                             |                 |                            |                           |                   |
|                |                                                               |                                                                                                    |                   |                    |                             |                 |                            |                           |                   |
|                |                                                               |                                                                                                    |                   |                    |                             |                 |                            |                           |                   |
|                |                                                               |                                                                                                    |                   |                    |                             |                 |                            |                           |                   |
|                |                                                               |                                                                                                    |                   |                    |                             |                 |                            |                           |                   |
|                |                                                               |                                                                                                    |                   |                    |                             |                 |                            |                           |                   |
|                |                                                               |                                                                                                    |                   |                    |                             |                 |                            |                           |                   |
| <              |                                                               |                                                                                                    |                   |                    |                             |                 |                            |                           | >                 |
| Escola[55-EME  | I THEREZINHA LOURENCO DA SILVA]->                             |                                                                                                    |                   |                    |                             |                 | Data:                      | 24/11/2015 Exercic        | io: 2015          |
| Pesr           | ulisar na Web e no Windows                                    |                                                                                                    | é 🖿               | A (0)              |                             |                 |                            |                           | @ d ) ■ POR 23:54 |
|                |                                                               | Constant of Constant of Consta |                   |                    |                             |                 |                            |                           | PTB2 24/11/2015   |

# Clique em FORMA DE AVALIAÇÃO e em seguida, INCLUIR.

| 🧶 DBSeller Informática Ltda - DBPortal Versão: 2.3.40 - Mozilla Firefox                                                                                                    | – 🗆 ×                                                                                                    |
|----------------------------------------------------------------------------------------------------|----------------------------------------------------------------------------------------------------|
| www.me.ecidade. <b>rj.gov.br</b> /ecidade/macae/inicio.php?uso=valeria.schaeffer&janelaWidth=1525&janelaHeight=813                                                                                                    |                                                                                                    |
| PREFEITURA MUNICIPAL DE MACAÉ<br>e-cidade RUA DOUTOR FRANCISCO PORTELA Fone: 2227919008 Cep: 27.913-080<br>INSTITUIÇÕES ÁREAS MÓDULOS PREFERÊNCIAS FECHAR<br>Cadastros Relatiónics Consultas Propertimentos Módulos Central de Aluda |                                                                                                    |
| Geral Avaliações Escolas                                                                                                    |                                                                                                    |
| Avaliações Periódicas Resultados Adicionar                                                                                                    | A-Avaliações R-Resultados                                                                                                    |
| Avaliações Periódicas e Resultados do Procedimento RELATÓRIO<br>Não foi encontrado nenhum registro.                                                                                                    |                                                                                                    |
| Inclusão da Avaliação Periódica<br>Código: Procedimento: 8 RELATORIO Período de Avaliação: 9 RELATORIO Aparece no Boletim: SIM  Parecer será armazenado Parecer será armazenado                                                      | Aproveitamento desta<br>avaliação<br>Alunos que não obtiveram o<br>aproveitamento mínimo para:<br>Nº de Disciplinas Reprovadas:<br>Todas |
| <<br>Escola[55-EMEI THEREZINHA LOURENCO DA SILVA]->                                                                                                    | Data: 24/11/2015 Exercício: 2015                                                                                                    |
| 🕂 Pesquisar na Web e no Windows 🗇 🤌 📄 🖨 😫 🗐 🌍 🧐 🔮 🛤                                                                                                    | ▶ POR 23:59<br>▲ 幅 候 印 早 POR 23:59<br>PTB2 24/11/2015                                                                                    |

Veja o resultado:

Para continuar a incluir Períodos de avaliação, repita o processo que se inicia na página 40.

| 🧶 DBSeller Informática Ltda - DBPortal Versão: 2.3.40 - Mozilla Fir                                                   | efox                          |                           |         | – 🗆 X                                  |
|----------------------------------------------------------------------------------------------------|-------------------------------|---------------------------|---------|----------------------------------------|
| www.me.ecidade. <b>rj.gov.br</b> /ecidade/macae/inicio.php?                                                           | uso=valeria.schaeffer&janela\ | Vidth=1525&janelaHeight=8 | 13      | 👿 🗸                                    |
| PREFEITURA MUNICIPAL DE MACAÉ<br>e-cidade <sup>®</sup> RUA DOUTOR FRANCISCO PORTELA For                               | e: 2227919008 Cep: 27.913-080 |                           |         | <b>DB</b> Seller                       |
| INSTITUIÇÕES ÁREAS MÓDULOS F                                                                                          | PREFERÊNCIAS FECHAR           |                           |         |                                        |
| Cadastros Relatórios Consultas Procedimentos Módulos Central<br>Geral Avaliações                                      | de Ajuda<br>Escolas           |                           |         | ^^                                     |
|                                                                                                    |                               |                           |         | A-Avaliações R-Resultados              |
| Availações Periodicas ( <u>Adicionari</u> )      Availaç      Descrição      Tion de Resultado      Tion de Resultado | ões Periódicas e Resultados   | lo Procedimento RELATÓRIO | Opedeas |                                        |
| INICIAL PARECER                                                                                                    | [1010-00] [10                 | AIALIAÇÃO PERÍODICA       | A E     |                                        |
|                                                                                                    |                               |                           |         |                                        |
|                                                                                                    |                               |                           |         |                                        |
| -                                                                                                    |                               |                           |         |                                        |
|                                                                                                    |                               |                           |         |                                        |
|                                                                                                    |                               |                           |         |                                        |
|                                                                                                    |                               |                           |         |                                        |
|                                                                                                    |                               |                           |         |                                        |
|                                                                                                    |                               |                           |         |                                        |
|                                                                                                    |                               |                           |         |                                        |
|                                                                                                    |                               |                           |         |                                        |
|                                                                                                    |                               |                           |         |                                        |
|                                                                                                    |                               |                           |         |                                        |
|                                                                                                    |                               |                           |         |                                        |
|                                                                                                    |                               |                           |         | -                                      |
|                                                                                                    |                               |                           |         |                                        |
|                                                                                                    |                               |                           |         | ¥.                                     |
| Scola[55-EMEI THEREZINHA LOURENCO DA SILVA]->                                                                         |                               |                           | Data:   | 24/11/2015 Exercício: 2015             |
|                                                                                                    |                               |                           |         | POR 00:01                              |
| Pesquisar na Web e no Windows                                                                                         |                               |                           |         | Λ 🕮 🬾 Φ <sup>0</sup> 🔽 PTB2 25/11/2015 |

Para incluir Avaliações Periódicas e resultados do Procedimento NOTA, faça o mesmo procedimento, porém visando o tipo de resultado NOTA e OS BIMESTRES como no exemplo abaixo. Por último, não deixe de adicionar o RESULTADO FINAL. Na aba ESCOLAS não precisa fazer alteração.

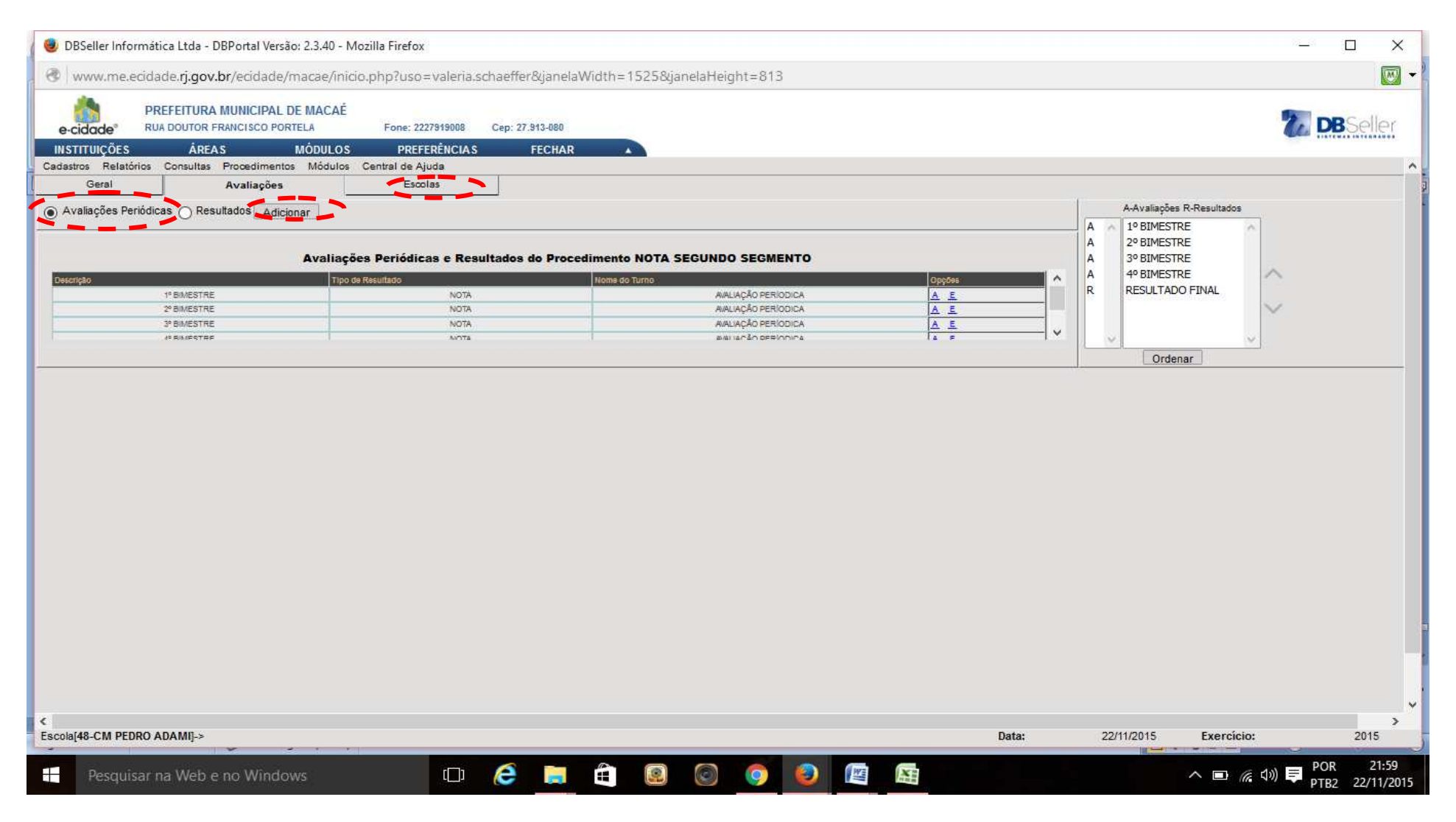

#### FIM DA 1ª FASE

As próximas fases, como Cadastro de TURMAS, matrícula e enturmação de ALUNOS, inclusão de NOTAS e RELATÓRIOS serão realizadas em outro momento.